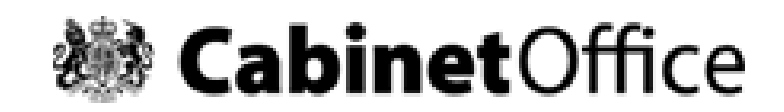

# **Government Property Unit**

## The Register of Surplus Public Sector Land

**User Guide** 

UNCLASSIFIED

## **Contents Page**

| SECT | ION 1 - BACKGROUND5                            |
|------|------------------------------------------------|
| 1.1  | The Register of Surplus Public Sector Land5    |
| 1.2  | Access                                         |
| SECT | TON 2 – MY E-PIMS7                             |
| 2.1  | My e-PIMS Overview7                            |
| 2.2  | Settings – By Register7                        |
| SECT | ION 3 – SEARCHING THE REGISTER9                |
| 3.1  | Search Facilities9                             |
| 3.2  | Search – By Register9                          |
| 3.3  | Search Criteria 10                             |
| 3.4  | Search Type 13                                 |
| 3.5  | Search Results 14                              |
| SECT | ION 4 – ADDING A NEW RECORD TO THE REGISTER    |
| 4.1  | The New Process                                |
| 4.2  | Creating an e-PIMS Record 16                   |
| 4.3  | Adding an e-PIMS Record to the Register 17     |
| 4.4  | The Register Process                           |
| 4.5  | Email Notification 26                          |
| SECT | ION 5 – VIEWING, AMENDING AND DELETING RECORDS |
| 5.1  | Viewing Records 27                             |
| 5.2  | Amending Records 32                            |
| 5.3  | Deleting Records 33                            |
| 5.4  | Change History 34                              |
| SECT | ION 6 – MIGRATED RECORDS                       |
| 6.1  | Migration Process                              |
| 6.2  | Assistance                                     |

| SECT | ION 7 – OTHER INFORMATION              | 36 |
|------|----------------------------------------|----|
| 7.1  | Register - Position Report             | 36 |
| 7.2  | Register Report                        | 37 |
| 7.3  | Email Notifications                    | 37 |
| 7.4  | Frequently Asked Questions             | 38 |
| SECT | ION 8 – BENEFITS FOR USERS             | 39 |
| 8.1  | All Information in One Place           | 39 |
| 8.2  | Viewing e-PIMS Property Records        | 39 |
| APPE | NDIX 1 - AUTOMATED EMAIL NOTIFICATIONS | 41 |
| APPE | NDIX 2 - ALL NEW RECORDS NOTIFICATION  | 42 |
| APPE | NDIX 3 - FAQS                          | 43 |

## Change History

| Version | Author        | Date                            | Purpose                                                                                    |
|---------|---------------|---------------------------------|--------------------------------------------------------------------------------------------|
| 1.0     | Adam Flanigan | 04 <sup>th</sup> May 2005       | First Edition                                                                              |
| 1.1     | Chris Statham | 4 <sup>th</sup> October 2005    | Updated to reflect release dated 30 <sup>th</sup><br>Sept covering mapping<br>enhancements |
| 1.2     | D. McClare    | 12 <sup>th</sup> March 2009     | Updated to reflect new screens and EP name change to HCA.                                  |
| 1.3     | Kirk Howe     | 20 <sup>th</sup> April 2011     | Updated to reflect the integration of the Register into e-PIMS                             |
| 1.4     | D McClare     | 29 <sup>th</sup> July 2013      | Updated to reflect policy and<br>operational changes                                       |
| 1.5     | D McClare     | 29 <sup>th</sup> September 2015 | Updated Background Information and screen shots                                            |
|         |               |                                 |                                                                                            |

## **SECTION 1 - Background**

### 1.1 The Register of Surplus Public Sector Land

The Government Property Unit (GPU), which is part of the Cabinet Office, maintains The Register of Surplus Public Sector Land (The Register) on behalf of HM Government in collaboration with other government departments, their sponsored bodies and other public sector organisations.

The Register provides a single reference point for all participating public sector organisations on the available supply of surplus land across Central Government.

The capability exists for e-PIMS users from any public sector organisation to add their records to the Register, however the mandation to use the Register only applies to freehold and leasehold properties with more than 99 years extant that are part of the Central Government estate.

The 2015 Spending Review announcement identified that the Government needs to do more to release public assets into more productive economic use. Part of the plans included an ambitious new process for land disposals from 2015-16, with a target for Central Government and associated bodies to deliver at least £5 billion of land and property sales between 2015 and 2020, to support growth and drive efficiency. A Strategic Land and Property Review is being managed by Government Property Unit with input from DCLG and Homes and Communities Agency (HCA) to progress this process. The review will support and challenge departments in identifying where further public sector land can be declared surplus and sold to support economic growth. This and other policies, such as housing. Ministerial oversight of this programme sit within PEX(ER) Cabinet Committee.

A wide cross-section of government bodies add information to the Register, including the Ministry of Defence, Department of Health, Highways England and Coal Authority. Once the disposing body has provided details of the site for inclusion on the Register, there is a 40 working day window for public sector agencies and departments to identify new uses for this land. If the sites can be used beneficially elsewhere in the public sector, they may be transferred at market value and then be brought back into beneficial use. After the 40 working day window has expired, the disposing body can advertise the site on the open market.

It should be noted that the 40 working day window has been extended to allow an additional ten working days for sites to be assessed for their potential for the Free Schools programme by the Department for Education (DfE). This is in line with the recommendation agreed at the October 2012 meeting of PEX(ER) Cabinet Committee. The extension does not apply to other users of the Register.

Any queries regarding registration and time limitations should be addressed to the e-PIMS Service Delivery Team via 07795 665526 or 077699 17884 or ePIMSservicedelivery@cabinetoffice.gov.uk.

One of the main groups of bodies that adds sites to the Register is NHS organisations. By a Direction dated 23 July 2007 (Gateway Ref: 8544), NHS trusts and the former PCTs were required to place surplus property on the Register. Subsequently NHS foundation trusts had it confirmed that the requirement also applied to them (based on a DAO letter issued by HM Treasury on 8 October 2008). Further guidance was issued in 2013 in a letter (Gateway Approval Ref: 18839) which provides details of how each NHS organisation can add sites to the Register.

GPU has agreed to assist Trusts in this regard to minimise the resource burden.

Since 2011 the Register of Surplus Public Sector Land has been integrated into the core e-PIMS database. This integration makes it easier to search for and identify all types of public sector land and property, including any declared surplus. It also makes adding existing e-PIMS records to the Register easier.

### 1.2 Access

The Register is available at:

https://www.ePIMS.ogc.gov.uk

In order to gain access to the Register, users must be registered as e-PIMS users.

### **SECTION 2 – My e-PIMS**

### 2.1 My e-PIMS Overview

Section 11 of the accompanying e-PIMS User Manual provides full details about 'My e-PIMS', which holds information about your account activity and allows you to customise your settings. It can be accessed via the left hand navigation menu in e-PIMS. Dependent on your user rights, 'My e-PIMS' consists of seven areas:

- Holdings: displays Holdings associated with your user account;
- <u>Settings</u>: customises the search, display, task and default options;
- <u>Staging Area</u>: displays Property, Holdings, Buildings and Occupations held as Staging Records;
- <u>SLA Validation</u>: summarises any data errors relating to the e-PIMS Service Level Agreement;
- <u>Data Validation</u>: summarises any data errors;
- <u>Saved Reports</u>: provides a shortcut to your saved reports in e-PIMS reporting; and
- <u>Register Position</u>; provides key metrics about the Register of Surplus Public Sector Land.

### 2.2 Settings – By Register

Under the Settings area, you can customise the Default Search Type under 'Search Options' to show only those records that are 'On the Register', i.e. within or outside the 40 Working Day Window.

To do this, you should select **By Register** from the drop-down filter and save that setting by clicking on the **Save** button in the top right hand corner of the screen, as shown below.

| e-PIMS             | The and the set of the set of the       |
|--------------------|----------------------------------------------------------------------------------------------------|
| OGC                | My e-PIMS Settings Update the output before to take the e-PDIS Werfails to your reads.                                                                                                    |
| Search<br>New      | Search Optiona                                                                                                    |
| Administration     | The search results page an diapter all divisor search results in and lot or spit the results into exception pages. To voice your results in multiple pages lock the loss below. You may then enter the multiple in control and page will contain. Uncluding all results in our Page.                                                                                                    |
| Reporting          | Page Results Records per Page                                                                                                    |
| Tools<br>Hy e-PDH5 | The search gape can display the number of matches that your seriesh will return as you enter your filters. To anothe the feature tick the box below,                                                                                                    |
| Profip             | If required you can filter your earth results based on Sastor. For exemple, Central Civil Estate, find Estates or Local Authorities. To enable the feature tok the box below. Exable Sector Filter                                                                                                    |
|                    | Default Search Typer (Ex robing W)<br>Se Property<br>At Property<br>Second Lifteners and the second second |
| land in            | Township was \$ 2000.                                                                                                    |

After selecting and saving the **By Register** filter, you will only be able to view records that are 'On the Register', i.e. within or outside the 40 / 50 Working

Day Window. Such records will always be set as 'Non-Core – Surplus' in terms of the Core/Non-Core status of that record.

If you are primarily a user who will be mainly using e-PIMS to add records to the Register, then we recommend that you <u>do not</u> change your Default Search Type to **By Register** as it needs to be set to **By Holding**. You can still search by different types without changing the Default Search Type. This is covered in Section 3.

Sections 3 & 4 of the accompanying e-PIMS User Manual provides full details about the data structure within e-PIMS.

## **SECTION 3 – Searching the Register**

### 3.1 Search Facilities

All search facilities in e-PIMS, including the Register, are accessed via the left hand navigation. Clicking **Search** will expand the menu displaying all the available search facilities.

| e-PIM5                                                                                                    | Nor Regarding Marchine Gall Yord Variance S.2.2.3                                                                                                    |
|----------------------------------------------------------------------------------------------------|----------------------------------------------------------------------------------------------------|
| tame<br>Scarch<br>Progety<br>Doesards (Md)<br>Doesards (Md)<br>Doesards (Md)<br>Events<br>Conding Company<br>Lindlind<br>Schemen S<br>Schemen S<br>Vecent Ravie<br>Vecent Ravie<br>Vecent R | e-PIMS: Electronic Property Information Mapping Service<br>Latest Developmenta<br>The original has non-moved by the Dept. for Business, Innovation and Skille (MII). As such it will no longer be spinnerise to use the OGC Service Dess, which is part of the<br>Calceber Office. Therefore The Dept. for Business, or encoded and the self of Service Dess, direct at:<br>Remarks and a second<br>Tel. (112:202) 3518 / 3915<br>(Please be avere that these contract datale may change further as the team is consolidated into 815.)<br>Click here to us to the Search acrees. |

### 3.2 Search – By Register

In order to search for records that are 'On the Register', i.e. within or outside the 40/50 Working Day Window, it is necessary to carry out a **Property Search**. It should be noted that in e-PIMS language, the term property is used to mean both land and/or buildings.

A **Property Search** can be carried out using one or a combination of the filters under any of the following:

- The basic search filters;
- The advanced search filters; and
- The Register search filters.

The default search screen in e-PIMS is shown below.

| OGC            | e-PIMS Search<br>Please select from the                                                                                                    | e orteria belon. Cick or attitural                                                                                                    | taba isi add awlandail crìs | eria la pour latarith. | HEL      |         |  |  |
|----------------|----------------------------------------------------------------------------------------------------|----------------------------------------------------------------------------------------------------|-----------------------------|------------------------|----------|---------|--|--|
| Scarch         | Sectors                                                                                                    | Select Al Civil Exterior Civil Exterior Civil Exterior Civil Exterior Civil Exterior Civil Exterior Civil Civil Ci | Year                        | Financial Year 2011-13 | ALC: NO  | 1 C     |  |  |
| Administration | Departments                                                                                                    | (takes at                                                                                                    |                             | Colored and            | ~ 25     |         |  |  |
| in parting     |                                                                                                    | Attorney General's Office (LCC<br>COS Test Department                                                                                                    | 2                           |                        |          |         |  |  |
| oofe           | 120000000000000000000000000000000000000                                                                                                    | COS Test Depertments                                                                                                    | , Li                        |                        | -        |         |  |  |
| ty e-PDHS.     | Property Centres                                                                                                    | Select AS<br>ABEADEEN CITY                                                                                                    |                             |                        | 12       |         |  |  |
| net p          |                                                                                                    | ABERDEEN CITY COUNCIL<br>ABERDEENSHIRE                                                                                                    |                             |                        | 12 Reset | bearch. |  |  |
|                | Basic Search +                                                                                                    |                                                                                                    |                             |                        |          |         |  |  |
|                | Property Name                                                                                                    |                                                                                                    | Postcode                    |                        |          |         |  |  |
|                | Read                                                                                                    |                                                                                                    | e-PDMS Property Ref.        | 6                      |          |         |  |  |
|                | Yown/City                                                                                                    |                                                                                                    | Department Ref.             |                        |          |         |  |  |
|                | Advanced Sean                                                                                                    | ch fillers #                                                                                                    |                             |                        |          |         |  |  |
|                | E Register filter                                                                                                    |                                                                                                    |                             |                        |          |         |  |  |
|                | and the second second sec |                                                                                                    |                             |                        |          |         |  |  |
|                | Add a Hap Filter =                                                                                                    |                                                                                                    |                             |                        |          |         |  |  |

When the Register was integrated into e-PIMS, a set of additional filters were added that apply to current Register records. These **Register Filters** allow users to search using most of the same criteria that existed previously – see below.

| 🚖 🐼 🎽 e-PDG.Net             |                                      | B                                                                                            |                               |                               | 💁 + 🖸 - 🖶 + 🖓 Page + 🔀 - 🔏 🗋 🗷 🍍 |
|-----------------------------|--------------------------------------|----------------------------------------------------------------------------------------------|-------------------------------|-------------------------------|----------------------------------|
| Search<br>New               | Sectors                              | Select All Central Civil Estate Crown Estate Education                                       | Year<br>Search                | Financial Year 2011-12 ¥      | Citer & Action                   |
| Administration<br>Reporting | Departments                          | Select All<br>Attorney General's Office (LOD)<br>COS Test Department<br>CDS Test Department1 |                               |                               | 200                              |
| Tools<br>My e-PIMS<br>Help  | Property Centres                     | Select Al<br>ABRADEEN CITY<br>ABRADEEN CITY COUNCIL<br>ABRADEENSHORE                         |                               |                               | Reset Search                     |
|                             | Basic Search +                       |                                                                                              |                               |                               |                                  |
|                             | Property Name<br>Road                |                                                                                              | e-PIMS Property Ref.          |                               |                                  |
|                             | Town/City                            |                                                                                              | Department Ref.               |                               |                                  |
|                             | Advanced Search                      | Filters T                                                                                    |                               |                               |                                  |
|                             | Legacy Land ID                       |                                                                                              | Status<br>Classification      | Please Select                 |                                  |
|                             | Available Between<br>Local Authority | Alerdale<br>Ahwick =<br>Alyn Dee<br>Amber Valley<br>Angus =                                  | Expiry Status<br>Proposed Use | Please Select Please Select S |                                  |
|                             | Add a Hap Filter                     | •                                                                                            |                               |                               |                                  |
|                             | Exact matches Only                   | Results on a Map<br>Record State                                                             | Current Historic              | nt w<br>Future Reset Search   |                                  |

### 3.3 Search Criteria

To search for a Register record, search criteria must be entered in at least one of the search fields or by selecting or defining a specific location using the 'Add a Map Filter'. All search fields are non-case sensitive; this is a common feature on all search fields throughout e-PIMS.

Section 13 of the accompanying e-PIMS User Manual provides details about the basic property and advanced search capabilities. It also provides details about how to 'Add a Map Filter'. This will enable you to select the search geography from a selection of pre-built filters or to define one yourself.

It should be noted that the **Advanced Search** capabilities have been enhanced recently. This means that it is also now possible to carry out a search by the Core/Non-Core Status of a record. This allows users to search for all records, including Register records, by their status.

All current Register records will have their Core/Non-Core status set to 'Non-Core – Surplus'. Records that have been 'On the Register' but that have since had their Core/Non-Core status set to anything other than 'Non-Core – Surplus' will not show as being 'On the Register'.

There is the ability to display the search results either in a textual format or on a map. To do this, you need to place a tick in the 'Results on a Map' checkbox at the bottom of the e-PIMS search screen as shown below.

| lome                  | e-PIMS Search          |                                                                                                    |  |  |  |  |  |  |  |
|-----------------------|------------------------|----------------------------------------------------------------------------------------------------|--|--|--|--|--|--|--|
| earch                 | Please select from the | rriteria halow. Click on additional tahs to addi extended rriteria to your search.                                                                                                    |  |  |  |  |  |  |  |
| ew                    |                        | 19                                                                                                    |  |  |  |  |  |  |  |
| dministration         | Sectors                | Northern Ireland Year Financial Year 2015-16                                                                                                    |  |  |  |  |  |  |  |
| eporting              |                        | Sottish Government<br>Third/Voluntary Sector V Search By Holding V for Mapping                                                                                                    |  |  |  |  |  |  |  |
| ools                  | Departments            |                                                                                                    |  |  |  |  |  |  |  |
| ly e-PIMS             |                        | Cabinet Office (LOD)                                                                                                    |  |  |  |  |  |  |  |
| telp                  | Pronarty Cantras       |                                                                                                    |  |  |  |  |  |  |  |
| Susiness Intelligence | rioperty centes        | Jeeece All Souther All Souther |  |  |  |  |  |  |  |
|                       | Basic Search 🔺         |                                                                                                    |  |  |  |  |  |  |  |
|                       | Property Name          | Postcode(s)                                                                                                    |  |  |  |  |  |  |  |
|                       | Road                   | e-PIMS Property Ref.                                                                                                    |  |  |  |  |  |  |  |
|                       | Town/City 😈            | Department Ref.                                                                                                    |  |  |  |  |  |  |  |
|                       | Advanced Search        | i Fikers ▼                                                                                                    |  |  |  |  |  |  |  |
|                       | Register Filters *     |                                                                                                    |  |  |  |  |  |  |  |
|                       | Add a Map Filter       | A                                                                                                    |  |  |  |  |  |  |  |
|                       |                        |                                                                                                    |  |  |  |  |  |  |  |
|                       | Choose existing Sea    | rch Boundary View, Create and maintain your own personal Search Location Library                                                                                                    |  |  |  |  |  |  |  |
|                       | Select a Category an   | d then Search location from the library below 🥡                                                                                                    |  |  |  |  |  |  |  |
|                       | Search Category        | English Regions                                                                                                    |  |  |  |  |  |  |  |
|                       | Search Locations       | Please Select                                                                                                    |  |  |  |  |  |  |  |
|                       | Exact matches Only     | Results on a Map Legend Department                                                                                                    |  |  |  |  |  |  |  |
|                       |                        |                                                                                                    |  |  |  |  |  |  |  |

The search results will be displayed on the map rather than as a textual list. Labels will not be displayed until a scale of less than 1:5,000,000 has been reached. Polygons are displayed from a scale of less than 1:15,000. Seed points and polygons are colour coded to represent "the parcel of interest", "40/50 working days expired" and within "40/50 working days".

By default, any Register search will be carried out of only current Register records. If a user wishes to undertake a search to include records that were previously 'On the Register', then this will need to be done by carrying out a **By Holding** search. Further details of how to do this are included in Section 3.5.

The remainder of this section outlines the search capabilities under the **Register Filters**. All of the searches will be carried out of current records if undertaken using a **By Register** search.

### Legacy Land ID

For those records that were previously recorded on the Register before integration and have been migrated into e-PIMS, it is possible to search by what was the Land ID in the Register before integration. This is termed the 'Legacy Land ID' in the Register search filters.

### Available Between

Allows the user to search for records added before, on or after a specific date.

### Status

Select either 'Within 40 Working Days' or '40 Working Days Expired'.

### Classification

Select either 'Greenfield', 'Brownfield' or 'Not Known'.

Greenfield is land that is undeveloped and/ or unused apart from for agricultural purposes.

Brownfield is land that has been (partly) developed.

### **Expiry Status**

Select either 'Not on the Market', 'On the Market', 'Under Offer, 'Sold' or 'No Longer Surplus'.

You can multi-select fields under this search filter.

'Not on the Market' is where the site is not available on the open market. This includes records that are Within 40/50 Working Days as well as ones where the 40/50 Day Window has expired.

'On the Market' is where the site is available on the open market after the 40 Day Window has expired.

'Under Offer' is where an offer has been made for the land, but the land has not been sold.

'Sold' is used where the site is no longer surplus as it has been sold. In such circumstances, the site will be removed from the Register and will have become an historic record that is only available under a 'By Holding' search.

'No Longer Surplus' is where the original owner has retained the site. In such circumstances, the Core/Non-Core field will have been changed from 'Non-Core – Surplus'. In such circumstances, the site will be removed from the Register but will remain a current e-PIMS record that is available under a 'By Holding' search.

### Proposed Use

Select either 'Employment', 'Housing', 'Mixed with Housing', 'Mixed without Housing', 'Open Space', 'Other' or 'None'.

You can multi-select fields under this search filter.

'Employment' is where the site will be used for offices and/ or industry.

'Housing' is where the site will be used for new housing.

'Mixed with Housing' is where the site will be used for a mixture of housing and other uses.

'Mixed without Housing' is where the site will be used for a mixture of uses besides housing.

'Open Space' is where the site will be used for formal or informal open space.

'Other' is where the site will be used for a purpose different to those listed.

'None' is where it has not yet been decided what the site is to be used for.

### 3.4 Search Type

It is possible to carry out a search **By Register** or **By Holding**. It is possible to do either by two methods.

As outlined in Section 2.2, it is possible to set the Default Search Type to either. If you do this, then it is possible to override the default search filter using the Search drop-down filter on the **Property Search** as shown below.

It should be noted that there are other search options under the drop-down filter, including 'All Property', about which more information is provided in Section 7.

So, for example, if you have your Default Search Type set to **By Holding** then you can do a Register search by changing the Search drop-down filter to **By Register**.

After doing each search, we recommend that you use the Reset button to clear the previous search. In the above example, if you had carried out a **By Register** search by changing the drop-down filter and then clicked on the Reset button, then the Search drop-down filter would 'refresh' as **By Holding** as that is the Default Search Type.

If you want to do a search for all sites that have ever been on The Register, then you need to do a **By Holding** search and multi-select all options under the Expiry Status field in **Register Filters**. You will need to also set the search to cover both current and historic records.

|                                                      |                                                 |                                                   |                              |                                    | Click here to log out Vou are logged in as KH_OGC                     |
|------------------------------------------------------|-------------------------------------------------|---------------------------------------------------|------------------------------|------------------------------------|-----------------------------------------------------------------------|
| electronic Property Information                      | rM<br>on Mapping Service GSI Test Ve            | ersion 5.11.6                                     |                              |                                    |                                                                       |
| $\mathbf{C}$                                         | e-PIMS Search                                   |                                                   |                              |                                    |                                                                       |
|                                                      | Please select from the                          | criteria below. Click on additional t             | abs to add extended crite    | ria to your search.                | · · ·                                                                 |
| Home                                                 |                                                 |                                                   |                              |                                    | ALL AND AND AND AND AND AND AND AND AND AND                           |
| Search                                               | Sectors                                         | Select All<br>Central Civil Estate                | Year                         | Financial Year 2011-12 💌           | A.                                                                    |
| lew                                                  |                                                 | NHS Bodies<br>Local Government                    | Search                       | By Holding 💌                       | Click Hour                                                            |
| dministration                                        | Departments                                     | Select All                                        |                              | By Property<br>By Holding          | 516                                                                   |
| teporting                                            | 1                                               | Attorney General's Office (LOD)<br>Cabinet Office | =                            | All Property<br>By Register        |                                                                       |
| ools                                                 |                                                 | Central Office of Information                     |                              |                                    |                                                                       |
| ly e-PIMS                                            | Property Centres                                | Select All<br>ABERDEEN CITY                       |                              |                                    |                                                                       |
| lelp                                                 |                                                 | ABERDEENSHIRE                                     |                              |                                    | Reset Search                                                          |
|                                                      | 📕 Basic Search 🔺                                |                                                   |                              |                                    |                                                                       |
|                                                      | Property Name                                   |                                                   | Postcode                     |                                    |                                                                       |
|                                                      | Road                                            |                                                   | e-PIMS Property Ref.         |                                    |                                                                       |
|                                                      | Town/City                                       |                                                   | Department Ref.              |                                    |                                                                       |
|                                                      | Advanced Search                                 | n Filters 🔻                                       |                              |                                    |                                                                       |
|                                                      | Register Filters                                | ▼                                                 |                              |                                    |                                                                       |
|                                                      | Add a Map Filter                                | •                                                 |                              |                                    |                                                                       |
|                                                      | Exact matches Only                              | Results on a Map                                  | Legend Departme              | ent 💌                              |                                                                       |
|                                                      |                                                 | Record State                                      | Current Historic             | Future Reset Search                | th                                                                    |
| © 2011. All information i<br>epimsservicedelivery@oo | s subject to change. e- PIMS G<br>ac.gsi.gov.uk | iovernment Departmental Access to the             | Civil Estate Core Property D | atabase. Unauthorised access to th | is computer is a criminal offence under the Computer Misuse Act 1990. |
|                                                      |                                                 |                                                   |                              |                                    |                                                                       |
|                                                      |                                                 |                                                   |                              |                                    |                                                                       |
|                                                      |                                                 |                                                   |                              |                                    |                                                                       |
|                                                      |                                                 |                                                   |                              |                                    |                                                                       |

### 3.5 Search Results

Dependent on whether you undertake a search **By Register** or **By Holding**, the search results screen will display different fields as they have been tailored to show the most relevant results.

After completing a **By Register** search, the user will be taken to the Register summary screen displaying all the results matching the search criteria, as shown below. The results will display summary information about the Register records returned by the search criteria.

| e-PIMS                      | ne<br>me Mangang Barnine (211 T                                                               | ool Verynee 3, 51, 5                                                  |            |                    |                                    | -                                        |                        | 1                                                                                                    | 1        | - |
|-----------------------------|-----------------------------------------------------------------------------------------------|-----------------------------------------------------------------------|------------|--------------------|------------------------------------|------------------------------------------|------------------------|----------------------------------------------------------------------------------------------------|----------|---|
| OGC<br>Internet<br>Security | Register Sun<br>Below and the fail<br>14 mouth found.<br>Results and some<br>Beturn to Source | nmary<br>ulta st year search.<br>I on the Property Name column<br>shi | in Ascendi | ng indet.          |                                    | Property Summery                         | Origh Level            | Report of View                                                                                                    | Repor    |   |
| Administration              |                                                                                               |                                                                       |            |                    |                                    |                                          |                        |                                                                                                    |          |   |
| Reporting                   | ten statist                                                                                   | Property.                                                             | Type       | ·                  | Prest Presents                     | Department /Property Contra              | Core/Bon               | Status 0 04                                                                                                    | • • •    |   |
| Tools                       | 1 Yang 2312                                                                                   | 11 ABDIGOON AGAD LUTON                                                | Land Only  | uutute.            | scooose                            | DET - HIDWINE'S ADDICH                   | Navi Care / Rolphan    | method 42 0.0                                                                                                    | 10.74    |   |
| Hy e-PSHS                   | C 1000 1012                                                                                   | 18 LONGFIELD DKINE LUTON                                              | Land Orts  | LUTDR              | 10000048                           | DPT - HEDWEAVS ADDICT                    | Bury Care -<br>Burghus | soften 42 a.s.                                                                                                    | en 11    | - |
| nete                        | C 2000 921340                                                                                 | 100 TUNGETONE ====                                                    | Land &     | HARACT HARBORIDUGH | aug g                              | CUS - HONES AND COMMUNITIES<br>ADDICY    | Ron-Carle 1<br>Burghus | matters 40 0.0                                                                                                    | 10.75    | • |
|                             | E 1000 421347                                                                                 | 483 HARLESTONE ROAD                                                   | Land Only  | BORTHANSTON        | 010234                             | CO - FEMANCIAL AND RETWICE<br>MANAGEMENT | Non-Care i<br>Burghus  | metrics 42, 0.0                                                                                                    | 12.7     | • |
|                             | U Man Anda                                                                                    | ADDISHORD ROAD LONDON                                                 | Land Only  | LONDON             | 11400100208                        | CLO - HOHER AND COMMUNITIES<br>ADDICY    | Rot-Care I<br>Burphus  | merking date 2.8                                                                                                    | 10. Y \$ |   |
|                             | 1 1000-021100                                                                                 | HARRINGS HOUSE                                                        | Land Dely  | 84.81719.000       | STEVE ROOMEY<br>BURF LAND TESTILL  | DEPRA - ENVERONMENT AGENCY ANDLON        | Aur-Care -<br>Burphis  | sectors days (1.0                                                                                                    | 10. 7. 6 |   |
|                             | L 1000 421310                                                                                 | HARBOUDER HOULE                                                       | Land Driv  | BABNTWOOD          | BITEVE ROOMEY<br>BURP LAND TESTICS | DEPAA - ENGINEENT ADENCY ANDLIAN         | Surplus                | manual days                                                                                                    | 10. Y F  | 1 |
|                             | D 1080-4791                                                                                   | ALOTIDIS AT COOK BECK<br>ABERFORD LEEDE                               | Land Driv  | 12010              | 80001234                           | DPT - HERVENYS AGENCY                    | Rom-Gara 1<br>Rombus   | mitten 45 0.0                                                                                                    | en 79 \$ | - |
|                             | 1 Mag 1421                                                                                    | STTE OF FORMER BOCIAL CUR.<br>BARAGET AND AMENITY LAND ON<br>HOUS     | Land Only  |                    | had bet                            | HOU - NOME CUETODIAL PROPERTY            | Num-Care I<br>Burphys  | million 42<br>methods days 2.0                                                                                                    | 40 Y F   | • |
|                             | 1 Mag #21542                                                                                  | SPARE LAND ADJOINTING LEEDH<br>OUTER RING KOAD                        | Land Only  | 1480.0             | 1000                               | NAME - LARGE PROMANY CARE TRUET          | Ron-Care v<br>Durphus  | matting date \$1.3                                                                                                    | 10.78    | - |
|                             |                                                                                               | such as a such to a solution of an experimental                       |            |                    |                                    | BILL - BULL OTH HEREY BULLINGS           | Barris Course 1        | and strain of the local strain of the local st |          |   |

If you search **By Holding**, after completing a search, the user will be taken to the Holding summary screen displaying all the results matching the search criteria, as shown below. The results will display summary information about

each of the e-PIMS holding records based on the search criteria. Where the record has been added to the Register, it will be shown with a 'Y' in the column headed with an 'i' where the 'hover/flyout' is headed 'Is the Holding on the Register of Surplus Land Y/N?'. Those with an 'N' in this column are not 'On the Register'.

| e-PIMS         | tee<br>an Rapping Service (51) 1                                         | and Version 2.11.7                                                  |                                                                |                     |                     |                                     | Cothesting of the                      | 1                  |                  | 1     |
|----------------|--------------------------------------------------------------------------|---------------------------------------------------------------------|----------------------------------------------------------------|---------------------|---------------------|-------------------------------------|----------------------------------------|--------------------|------------------|-------|
| OGC            | Holding Sum<br>Nelse are the re-<br>14 results found<br>freeds are parts | imary<br>subs of your search.                                       | column in According or                                         | chani .             |                     |                                     |                                        |                    |                  |       |
| Search         | Return to Sea                                                            | rsh.                                                                |                                                                | Holding             | Summary Report (Own | ed Holdings)                        |                                        |                    | liew Re          | port. |
| Administration |                                                                          |                                                                     |                                                                |                     |                     |                                     |                                        |                    |                  |       |
| Reporting      |                                                                          | -                                                                   | and and a                                                      | Trees Con           |                     | Sand Property                       | Constructed / Property Contra          | ***                | 4/100 B          | Ŧ     |
| Youts          | E Yourthis                                                               | LL AMINGOON ADAD                                                    | 11 ABINGCOR ROAD                                               | Lane Dev            | Liftee              | 00000089                            | DPT - HEDRERY'S ADDACY                 | C 1 20             | Con r            | - 60  |
| Ny e-PINS      | 2 X82 1313                                                               | SE LONIFIELD DATE                                                   | LE LORIFIELE DEDIT                                             | Lana Dely           | 117124              | 00000088                            | DAL + HOWERLE HORNCH                   | < 1 m              | -Cire -          |       |
| tiedp          | E 100 421340                                                             | STO TUNDETCHE WAY                                                   | 100 Tungstone Way                                              | Land h<br>Buildings | MARKET MARKED       | 1483                                | CLO - HOHER AND COMMUNITIES ADDRCY     | C 2 141            | -Care -          |       |
|                | E Mar Star                                                               | 482 HARLESTON LOAD                                                  | 402 Heriestone Road                                            | Lang Driv           | BORTHANITON         | 1012284                             | CO - FOMANCON, AND ESTATE MANAGEMENT   | 1 2 Not            | r-Core -         | - 69  |
|                | E Xay +418                                                               | ADERIADER EDAD LONDON                                               | ADEMACRE ROAD                                                  | Land Only           | LONDON              | U40010010                           | CLO - HORES AND COMMUNITIES ADDRCY     | C. J. Sar          | -Core -          |       |
|                | 2 100 CLAR                                                               | AVARETAGEA HOUSE                                                    | 04                                                             | Land Delp           | BARNTHOOD           | STEVE ROOMEY<br>SURP UMD<br>TESTOL  | DEPKA - ENVERDMENT ADDREY<br>AMOLDAN   | < 2 \$100<br>\$100 | Con -            | - 10  |
|                | Diam Citra                                                               | AMERICAN HOUSE                                                      | CNE                                                            | Land Drify          | 8484719-000         | STEVE BOONEY<br>BURD LINE<br>TRETCI | EXERT - ENVIRONMENT ADDRESS<br>MICLORE | C 2 340            | -Core -          | - 10  |
|                | E Man abat                                                               | PLOTERIES AT DOCK MED<br>ABERFORD LESDS                             | BECK AREAPOND LINDE                                            | Land Driv           | 1805                | 00001334                            | DPT + HOD-HEATS ADERCY                 | C 1 200            | - Cura -         |       |
|                | S man tatt                                                               | SITE OF FORMER SOCIA,<br>CLUR, SARAGES AND<br>AMERITY LAND, ON HOUR | CUR OF FORMER BOOLS<br>CUR DARAGES AND<br>AMERITY LAND ON HOUS | Land Dely           | HOLIERAAMTON        | Not Sat                             | MG3 - NOVEL CLETTIESAL<br>PROPERTY     | < 1 3at            | - Core -<br>yluë | - 10  |
|                | 1 Xan *****                                                              | SPARE LAND ADDDINONG CARDIN CONTRACT                                | Land adjoining Paties'<br>Batter on Leads Duber                | Land Drife          | URD C               | roint .                             | NAME - LEADE PROMARY CARE              | e 1 22             | - Cure -         |       |

So, for example, if you undertake a **By Holding** search using the Core/Non-Core field under Advanced Search filters and select 'Non-Core – Surplus' from the drop-down list, then you will return all records classified as 'Non-Core – Surplus' including those that are 'On the Register'.

If no results match the search criteria using either a search **By Register** or **By Holding**, then the message 'No results returned – Please change the search criteria' will be shown.

To see more data on a particular Register record, the user can click on **View** under either the Register Summary or Holding Summary screens. This will then open a new window displaying more information on that record (see Section 5 - 'Viewing, Amending and Deleting Records).

## **SECTION 4 – Adding a New Record to the Register**

### 4.1 The New Process

A record can be added to the Register if it is an existing e-PIMS record (see Section 4.3). Alternatively, where it is not an existing record, then it will need to be added to e-PIMS first (see Section 4.2).

Over time, it is more likely that most land and/or buildings will be recorded on e-PIMS prior to them being added to the Register. In such instances, the process will simply involve adding the appropriate parts of the record to the Register.

### 4.2 Creating an e-PIMS Record

Setting up an e-PIMS record involves a step-by-step process.

The e-PIMS Property Wizard is where you create new e-PIMS Property Records through that step-by-step process. All the information you enter here will form the basis of the records stored in e-PIMS. Only users with the relevant access rights can create new Property Records.

The Property Wizard allows a new e-PIMS record to be set-up using different approaches, including the postcode, address and grid reference. The latter is particularly helpful for sites that comprise undeveloped land.

You can access the Property Wizard from several places in e-PIMS, including:

- The left hand navigation: **New > Property Wizard**.
- My Staging: View Property Summary.
- Property Inspector: Summary page.

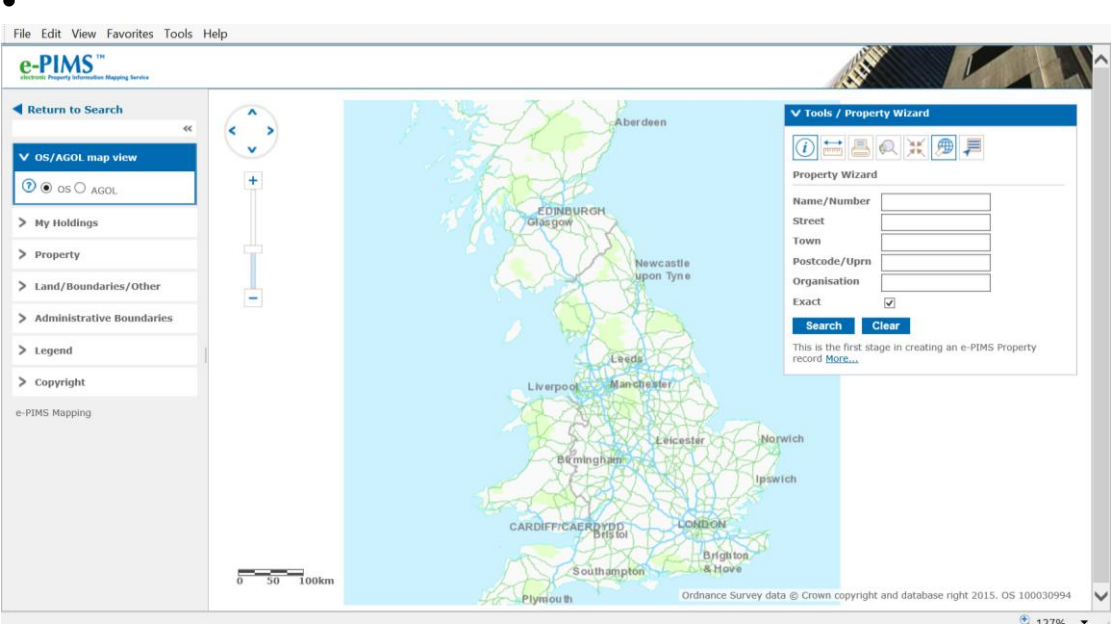

Property Wizard screen

Details of how to create a new record using the e-PIMS Property Wizard are set out in Section 3 of the accompanying e-PIMS User Manual.

Below are a number of key points that you will need to be aware of when creating a new e-PIMS record before you add it to the Register:

- Each e-PIMS record is known as a 'e-PIMS Property Record';
- An e-PIMS Property Record consists of at least:
  - one property;
  - one holding;
  - o one building; and
  - one occupation;
- There are three types of holding in e-PIMS:
  - Building Only;
  - Land Only; or
  - Land & Buildings;
- You can only add land parcels to 'Land' and 'Land and Buildings' records. This is done at the holding level;
- You can add multiple land parcels to a holding. Each one of these must have a reference, a usage and a classification;
- A parcel defines an individual land record. Depending upon usage, this may have one, several or no land boundaries; and
- When you create a new e-PIMS Property Record, it is created as a staging record. Staging records are incomplete records that are not published and so are not available to other e-PIMS users. There may be incomplete information that needs entering before the record can assume a published status. When it is complete, it is 'published' by the user.

### 4.3 Adding an e-PIMS Record to the Register

First, it should be noted that an e-PIMS Record will need to be set-up and 'published' before it can be added to the Register, i.e. it is not possible to create and add it to the Register simultaneously.

Under the 'Holding Details' in e-PIMS, there is an 'Add to Register' button that is used to add one, a number or all of the land parcels to the Register – see below.

In order to add an e-PIMS Holding Record to the Register, it will need to:

- Be a current holding, i.e. it has not been made historic;
- Have the Core/Non-Core status set to 'Non-Core Surplus' at the holding level; and
- Have at least one land parcel with a boundary that has been added;

If one of the above conditions is not met, then the 'Add to Register' button will be greyed out and the user will be required to ensure that each of the three conditions is met before proceeding.

| Troper      | dy.                  |                                         | 👷 Roblings                                           |                      | E Balldings                                     | Coccepations                   |                                | C Summary                             |  |  |
|-------------|----------------------|-----------------------------------------|------------------------------------------------------|----------------------|-------------------------------------------------|--------------------------------|--------------------------------|---------------------------------------|--|--|
| Hy moldings |                      |                                         |                                                      |                      |                                                 | hates 200                      | C. Roles Attached D            | ocuments View Selated Deeds           |  |  |
| CAD LUTON   | Holding<br>This soft | Details<br>in Hecords inform            | ation about the helding<br>angle or multiple holding | , and is also when   | ts enter valant space.<br>a marked as lessehold | A holding is defined as the ba | and to record the lease int    | Amand<br>of interest in a property. A |  |  |
|             | Hulding T            | lipe * W                                | Land Only                                            |                      |                                                 | Tenure Type * 😐                | Freshold/Feshold/              | Fee Saugle                            |  |  |
|             | Holding I            | Holding Name * @ 13 ABINGDON BDAD LUTON |                                                      |                      |                                                 | Record State @ Current         |                                |                                       |  |  |
|             | +205                 | operty list.                            | 3303                                                 |                      |                                                 | Dept. Property Ref. * 😆        | 0000079                        |                                       |  |  |
|             | e-70%1               | tolding Ref.                            | 8.                                                   |                      |                                                 | Dept. Holding Raf. * 😻         | 0000079                        |                                       |  |  |
|             | Sector *             |                                         | Central Civil Esta                                   | Central Civil Estate |                                                 |                                | sitter Care Mon-Care - Surplus |                                       |  |  |
|             | Department *         |                                         |                                                      |                      |                                                 | Future Disposit Data 😐         |                                |                                       |  |  |
|             | Property             | centre." Ø                              | DFT - HIGHWAYS                                       | AGENCY               |                                                 |                                |                                |                                       |  |  |
|             | Property             | Carlos Contact                          | BRJEFF BORGAN                                        | VANESSA BAIL         | waiter                                          | Cruitel Down Rules Apply @ Ne  |                                |                                       |  |  |
|             | Local Aut            | hocky                                   |                                                      |                      |                                                 | Senative Holding               | No.                            |                                       |  |  |
|             | 0 = 10 + 1           | aginar                                  | No                                                   |                      |                                                 | Add to Register                |                                |                                       |  |  |
|             | Land Pa              | ircels                                  |                                                      |                      |                                                 |                                |                                | Add Parcel                            |  |  |
|             |                      | Partal Bo                               | Department Ref                                       | Area (%4)            | Value                                           | Land Classification            | Record State                   | (allowed                              |  |  |
|             | XIEN                 | 1                                       | 8000079                                              |                      | Surplus Land                                    | Not Known                      | Current                        | Amend Boundary,                       |  |  |
|             | Total Law            | d Arma (tra)                            | 0.000                                                |                      |                                                 |                                |                                |                                       |  |  |
|             | Valuatio             | uns.                                    |                                                      |                      |                                                 |                                |                                |                                       |  |  |
|             | Annet Vol            | lue (33)                                | 0.00                                                 |                      |                                                 | Assar Valuation Date           |                                |                                       |  |  |

As far as possible, we have sought to automate the process, although there are a number of actions that will need to be carried out by the user.

Set out below is the process for adding each e-PIMS Holding Type (Building Only, Land Only or Land & Buildings) to the Register.

### Adding a Land Only Holding to the Register

Where a land only holding has only one land parcel, then the user should click on the 'Add to Register' button. At this point, a message will appear saying "Are you sure you wish to add this land parcel(s) to the Register" – see below.

| IN AD LUTION | and the second second se | a set of the set of the set                             | and the second second se |                                                       |                                                                        |                                                                 |                                   |  |
|--------------|----------------------------------------------------------------------------------------------------|---------------------------------------------------------|----------------------------------------------------------------------------------------------------|-------------------------------------------------------|------------------------------------------------------------------------|-----------------------------------------------------------------|-----------------------------------|--|
|              | This screen records when<br>property may consist of                                                                                                    | matum about the holding<br>a single or multiple holding | , and is also when<br>spi. If the holding                                                                                                    | a to entral vacant space.<br>a mariced as leaseficial | A holding is defined as the basis<br>of PFL then the octean will exign | s whit approximated with larger<br>of to record the leave infor | interest in a property. A mation. |  |
|              | midng Type * 🖝                                                                                                    | Land Only                                               |                                                                                                    |                                                       | Teture Type * 🖝                                                        | Freshold/Feuhold/F                                              | ee Single                         |  |
|              | Holding Name * 📦                                                                                                    | 13 ARINGOUN RD                                          | AD LUTON                                                                                                    |                                                       | Record State 👄                                                         | Current                                                         |                                   |  |
|              | e-rost insperty list.                                                                                                    | 3363                                                    |                                                                                                    |                                                       | Dept. Property Raf. * o                                                | 0000023                                                         |                                   |  |
|              | e-#0%3 Holding Raf.                                                                                                    | 1                                                       |                                                                                                    |                                                       | Dept. Holding Gal, * 😐                                                 | 80900079<br>Nen-Core - Surplue                                  |                                   |  |
|              | Sector * 🖝                                                                                                    | Central Ovil Esta                                       | ate.                                                                                                    |                                                       | Core/Non Core 📦                                                        |                                                                 |                                   |  |
|              | Department * 😐                                                                                                    | Department for                                          | Trenxport.                                                                                                    |                                                       | Puture Dispisal Deter 😐                                                |                                                                 |                                   |  |
|              | Property centre * O                                                                                                    | DFT - HIGHWAYS                                          | AGENCY                                                                                                    |                                                       |                                                                        |                                                                 |                                   |  |
|              | Property Cerere Contact                                                                                                    | PRJEFF. HORGA                                           | Windows Internet                                                                                                    | Explaner                                              | C Apply                                                                | the fee                                                         |                                   |  |
|              | Local Authority                                                                                                    |                                                         |                                                                                                    |                                                       |                                                                        | 54                                                              |                                   |  |
|              | On the Kagabar                                                                                                    | No                                                      | Areyous                                                                                                    | are you with to add the Land                          | Parcel(s) to the Register                                              |                                                                 |                                   |  |
|              | Land Parcels                                                                                                    |                                                         |                                                                                                    | OK Canol                                              |                                                                        |                                                                 | Add Para                          |  |
|              | Part of Ma                                                                                                    | Department Set                                          | Area (Mail                                                                                                    | Name -                                                | Land Classelfa altern                                                  | Remord State                                                    | Annes                             |  |
|              | XIEN 1                                                                                                    | 00090079                                                |                                                                                                    | Surplus Land                                          | Not Known                                                              | Current                                                         | Amend Boundary                    |  |
|              | Water Land Lores Back                                                                                                    | 8.000                                                   |                                                                                                    |                                                       |                                                                        |                                                                 |                                   |  |
|              | composition of the second second                                                                                                    |                                                         |                                                                                                    |                                                       |                                                                        |                                                                 |                                   |  |
|              | Valuations                                                                                                    |                                                         |                                                                                                    |                                                       |                                                                        |                                                                 |                                   |  |
|              | Valuations<br>Ameri Value (()                                                                                                    | 0.08                                                    |                                                                                                    |                                                       | Asset Valuation Data                                                   |                                                                 |                                   |  |
|              | Valuations<br>Asset Value (2)<br>Ratestile Value (2)                                                                                                    | 0.08<br>                                                |                                                                                                    |                                                       | Aasat Valuation Dete<br>Katesble Value Date                            |                                                                 |                                   |  |
|              | Valuations<br>Asset Value (2)<br>Releasts Value (2)<br>CV (ML Only) (2) @                                                                                                    | 0.08<br>.VDA                                            |                                                                                                    |                                                       | Asset Valuation Date<br>Retable Value Date<br>Or Date (NI Only) 🙂      |                                                                 |                                   |  |

If the user clicks on 'OK', then the Register screen will appear with a number of fields having been auto-populated – see below.

| Valuations                                                                                                    |                               |                                      |            |
|----------------------------------------------------------------------------------------------------|-------------------------------|--------------------------------------|------------|
| Asset Value (£)                                                                                                    | 0.00                          | Asset Valuation Date                 |            |
| Rateable Value (£)                                                                                                    | AOV                           | Rateable Value Date                  |            |
| CV (NI Only) (£) 😐                                                                                                    |                               | CV Date (NI Only) 🙂                  |            |
| Acquisition Date * 😐                                                                                                    |                               | Acquisition Date Approx              | W No       |
| Purchase Price (4)                                                                                                    |                               |                                      |            |
| <ul> <li>Register</li> </ul>                                                                                                    |                               |                                      |            |
|                                                                                                    |                               |                                      | Save       |
| Status 😐                                                                                                    | Within 40 working days        | Title Folio No 🙂                     |            |
| Date Entered                                                                                                    | 27/642011                     | Calculated Expiry Date               | 22/06/2011 |
| Comments                                                                                                    |                               |                                      |            |
|                                                                                                    |                               |                                      |            |
|                                                                                                    |                               | Prev Land Id                         | 0          |
| Expiry Comments O                                                                                                    |                               |                                      | 8          |
|                                                                                                    |                               |                                      |            |
| Proposed Use After Sale                                                                                                    | Not Set 💌                     | Public Data Exempt 😐                 |            |
| Select Register Contact                                                                                                    |                               | OR Add New Contact to                | Register   |
| T Change History                                                                                                    |                               |                                      |            |
|                                                                                                    |                               |                                      |            |
| <c previous="" td="" there<="" version=""><td>are 10 previous versions Date</td><td>09/12/2010 End Date Active Mark Sans</td><td>lers</td></c> | are 10 previous versions Date | 09/12/2010 End Date Active Mark Sans | lers       |
|                                                                                                    |                               |                                      |            |
|                                                                                                    |                               |                                      |            |

At this point, the user will need to add a Register contact (see below) and it is also possible to complete additional information in the following fields as required:

- Title Folio Number;
- Comments; and
- Proposed Use After Sale.

All of the above fields are optional.

In order to add the 'case officer' to the Register record, the user can either select an existing Register contact from the drop-down list against the 'Select **Register Contact**' button. If the case officer is a new contact, then their name can be added by clicking on the 'Add New Contact to the Register' button. If the name of the person is not on the list that appears, then the user should contact the e-PIMS Service Delivery Team via 07795 665526 or 077699 17884 or ePIMSservicedelivery@cabinetoffice.gov.uk.

Once the required amount of additional information has been added and the **'Save**' button clicked, then the 40/50 Day Window period will commence.

Where a land only holding has more than one land parcel, then the user will notice that when the 'Add to Register' button is clicked then the following screen appears:

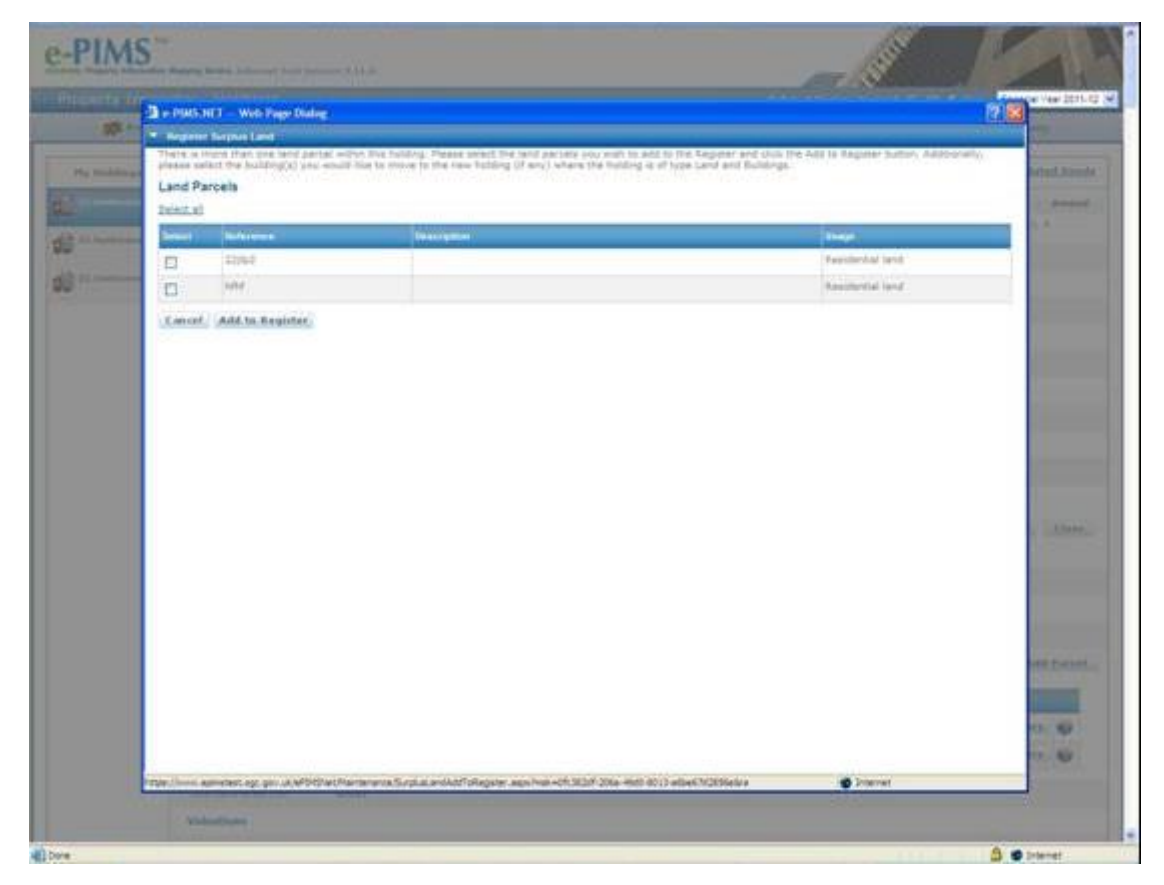

At this point, the user must select which of the land parcels are to be added to the Register. If all land parcels are to be added, then the user will need to either click on the '**Select All**' button or tick the box under the Select column against each land parcel before clicking the '**Add to Register**' button. From this point onwards, the process is as described above.

However, if only some of the land parcels need to be added to the Register, then the user will need to select those parcels by ticking the box alongside each of those land parcels. Once this has been done, then the user should click on the 'Add to Register' button and those parcels will be moved as one record onto the Register.

After selecting the appropriate land parcels, the following message will appear on the screen. This is simply to confirm that the user is, in effect, creating a new holding to add part of the original e-PIMS property record to the Register. The user should click "**OK**" to continue.

| e-PIMS       | TM<br>ation Mapping 3               | enico Internet Test Version : | 5.11.6                                                                                                    |                                                                                             |                                   | 5                        |
|--------------|-------------------------------------|-------------------------------|----------------------------------------------------------------------------------------------------|---------------------------------------------------------------------------------------------|-----------------------------------|--------------------------|
|              | nostor                              | Holdinge                      |                                                                                                    |                                                                                             | A                                 | Econocial Year 2011-12 💌 |
| DO Per       | e PIMS.N                            | IET Web Page Dialog           |                                                                                                    |                                                                                             |                                   | ary                      |
| My Holdings  | There is n<br>please sel<br>Land Pa | rcels                         | thin this holding. Please select the land parcels you<br>d like to move to the new holding (if any) where the                                                 | wish to add to the Register and click the<br>holding is of type Land and Buildings.         | Add to Register button. Additiona | lated Deeds              |
| 22 Jankinson | Select                              | Reference                     | Description                                                                                                    |                                                                                             | Usage                             | y. A                     |
|              |                                     | 22jip2                        |                                                                                                    |                                                                                             | Residential land                  |                          |
| 22 Jenkinson |                                     | hfhf                          |                                                                                                    |                                                                                             | Residential land                  |                          |
|              | https://www.e                       | Microsoft Internet            | Explorer  selecting only some of these land parcels within this holding  ok  selecting only some of these land parcels  ok  cok  cok  cok  cok  cok  cok  cok | o be added to the Register, a new holding will b<br>Cancel<br>06a-4900-8013-e6be67d2856e&ra | e created for those parce(s).     | vid Parcel<br>17 😨       |
| ê            |                                     |                               |                                                                                                    |                                                                                             |                                   | A go Internet            |

At this point, the system will create a new holding as not all of the land parcels are being added to the Register. This will be done automatically. From this point onwards that e-PIMS Property Record will always have two holdings (assuming that there was one in the first place) or one more than the number of holdings that existed before. This process will allow the 'Core/Non-Core' status of those land parcels that are not being added to the Register to be changed from 'Non-Core – Surplus' in future if need be.

### Adding a Land & Buildings Holding to the Register

The process of adding a land & buildings holding to the Register is the same as above in terms of the land parcels. However, the user also needs to either add one or a number of buildings to the Register at the same time.

Where there is only one building, then the user will select the building along with one, a number or all of the land parcels that are to be added to the Register – see below:

| //www.egimated | ( Mp://www                | epimutest.ogc.goi.gov.vik/ePDM                               | tRet/Maintenance/SurplusLandA                                  | 6/TsRegister.asp:/msk=67fbe25b-dee0-495a-0543-a573b9/521290r                                                                                                    | xs=439023-04302                           | × .        |       |
|----------------|---------------------------|--------------------------------------------------------------|----------------------------------------------------------------|----------------------------------------------------------------------------------------------------|-------------------------------------------|------------|-------|
|                | • Register                | Surplus Land                                                 |                                                                |                                                                                                    |                                           | <u>^</u>   |       |
|                | There is re<br>select the | ore than one land parcel wi<br>building(s) you would like to | thin this holding. Please selv<br>o move to the new holding () | ett the land parcels you wish to add to the Register and cli<br>if any) where the holding is of type Land and Buildings.                                                                                                    | ik the Add to Register button. Additional | ly, pleas- |       |
|                | Land Pa                   | rcels                                                        |                                                                |                                                                                                    |                                           |            |       |
|                | Select all                |                                                              |                                                                |                                                                                                    |                                           |            |       |
|                | Select                    | Reference                                                    | Description                                                    |                                                                                                    | Usage                                     |            |       |
|                |                           | kh-test1                                                     |                                                                |                                                                                                    | Development Land                          |            |       |
|                |                           | kh-test2                                                     |                                                                |                                                                                                    | Development Land                          |            |       |
|                | Building                  | 5                                                            |                                                                |                                                                                                    |                                           |            |       |
|                | Selectal                  |                                                              |                                                                |                                                                                                    |                                           |            |       |
|                | Select                    | ten lio                                                      |                                                                | Building Name                                                                                                    |                                           |            |       |
|                |                           | 1                                                            |                                                                | BEAUMONT OFFICE                                                                                                    |                                           |            |       |
|                |                           |                                                              |                                                                |                                                                                                    |                                           |            | ary 😜 |
|                | ¢                         |                                                              |                                                                |                                                                                                    |                                           |            |       |
|                |                           |                                                              | Marine and Marine and Addition                                 | And an and the set of the set of | A Southed above                           |            |       |

After selecting the appropriate land parcels and the building, the following message will appear on the screen. This is simply to confirm that the user is, in effect, creating a new holding to add part of the original e-PIMS property record to the Register. The user should click "**OK**" to continue.

| 🏉 e Pik   | MS Property (  | a Piles N                                                            | T Webg                                   | page Dialog                                 |                                      |                                                                                                    |                                                                              |                                              | ×             |           |    |
|-----------|----------------|----------------------------------------------------------------------|------------------------------------------|---------------------------------------------|--------------------------------------|----------------------------------------------------------------------------------------------------|------------------------------------------------------------------------------|----------------------------------------------|---------------|-----------|----|
| E http:// | (/www.epimated | ( Mtp://www.                                                         | epinstest.o                              | igc.gol.gov.uk/wP2H                         | MSNet/Maintenanc                     | ce/SurplusLandAddToRegister.aspi <th>-678e25b-dee8-495a-6543-a553b9c5212</th> <th>96rati=296353-671457</th> <th>×</th> <th></th> <th>~</th>                                                                                                    | -678e25b-dee8-495a-6543-a553b9c5212                                          | 96rati=296353-671457                         | ×             |           | ~  |
|           |                | <ul> <li>Register 5</li> <li>There is mo<br/>select the b</li> </ul> | iurplus Lar<br>tre than or<br>uilding(s) | nd<br>ne land parcel w<br>you would like ti | vithin this holdir<br>to move to the | ng. Please select the land parcels<br>new holding (if any) where the h                                                                                                    | you wish to add to the Register and<br>olding is of type Land and Buildings. | I click the Add to Register button. Addition | unally, pleas |           |    |
|           |                | Land Pan                                                             | cels                                     |                                             |                                      |                                                                                                    |                                                                              |                                              |               |           |    |
|           |                | Select all                                                           |                                          |                                             |                                      |                                                                                                    |                                                                              |                                              |               |           | E. |
|           |                | Select                                                               | Reference                                |                                             |                                      | Description                                                                                                    |                                                                              | Unage                                        |               |           |    |
|           |                |                                                                      | kh-test1                                 |                                             |                                      |                                                                                                    |                                                                              | Development Land                             |               |           |    |
|           |                |                                                                      | kh-test2                                 |                                             |                                      |                                                                                                    |                                                                              | Development Land                             |               | dd Parcel |    |
|           |                | Buildings                                                            |                                          |                                             |                                      |                                                                                                    |                                                                              |                                              |               |           |    |
|           |                | Select all                                                           |                                          |                                             |                                      |                                                                                                    |                                                                              |                                              |               | Lary @    |    |
|           |                | Select                                                               | Bern                                     | 1 No                                        |                                      | Building Name                                                                                                    |                                                                              |                                              |               | a         |    |
|           |                |                                                                      | Wie                                      | dows Internet                               | Explorer                             |                                                                                                    |                                                                              | 8                                            |               |           |    |
|           |                | Cancel                                                               | A64 (*                                   | 2)                                          | hard and the second second           | one of these land encode within the ba                                                                                                    | idea to be added to the Desister a second                                    | the other protection is a second of          |               |           |    |
|           |                |                                                                      |                                          | Note char of                                | by selecting only a                  | one or these land parties within this ho                                                                                                    | itang to be abled to the Hegater, a new n                                    | oding we be created for chose parcelop.      |               |           |    |
|           |                |                                                                      |                                          |                                             |                                      | OK                                                                                                    | Cancel                                                                       |                                              |               |           |    |
|           |                |                                                                      |                                          |                                             |                                      |                                                                                                    |                                                                              |                                              |               |           |    |
|           |                |                                                                      |                                          |                                             |                                      |                                                                                                    |                                                                              |                                              |               |           |    |
|           |                |                                                                      |                                          |                                             |                                      |                                                                                                    |                                                                              |                                              |               |           |    |
|           |                |                                                                      |                                          |                                             |                                      |                                                                                                    |                                                                              |                                              |               |           |    |
|           |                |                                                                      |                                          |                                             |                                      |                                                                                                    |                                                                              |                                              |               |           |    |
|           |                |                                                                      |                                          |                                             |                                      |                                                                                                    |                                                                              |                                              |               |           |    |
|           |                |                                                                      |                                          |                                             |                                      |                                                                                                    |                                                                              |                                              |               |           |    |
|           |                |                                                                      |                                          |                                             |                                      |                                                                                                    |                                                                              |                                              |               |           |    |
|           |                | ¢                                                                    |                                          |                                             |                                      |                                                                                                    |                                                                              |                                              |               |           |    |
|           |                | Material Annual Annual                                               | sheet our m                              | a source in the second state                | d Maintanance No.                    | The local sector and the first sector in the sector in the sector is the sector in the sector is the sector is the | Burnh duck and a Mark of Paramiting                                          | J Standard alter                             |               |           | -  |

Where there are multiple buildings, then the user will select one, a number or all of the buildings to be added to the Register along with one, a number or all of the land parcels – see below:

| Car PINS Property 🖉 e PINS NET Webpage Dialog                                                                                                    | S                                                                                                    | - 6 🛛                  |
|----------------------------------------------------------------------------------------------------|----------------------------------------------------------------------------------------------------|------------------------|
| 🕐 http://www.apimsted 👔 http://www.apimstest.ogc.goi.gov.uk/ef1943Aat/Maintenance/SurplusLandAddTaTaSepister.asp                                                                                                    | msk=d44daeb7-ea64-470e-ac13-6368c51/bac/bran=156039-791215                                                                               | ×                      |
| <ul> <li>Register Surphis Land         There is more than one land parcel within this holding. Please select the land parcel within this holding. Please select the land parcel within the holding (of any) where th             Land Parcels         </li> </ul> | els you wish to add to the Register and click the Add to Register button. Additionally, pleas-<br>holding is of type Land and Buildings. |                        |
| Select all<br>Kelect Deference Description                                                                                                    | Unage                                                                                                    |                        |
| test+kh                                                                                                    | Employment land                                                                                                    |                        |
| teat+kh2                                                                                                    | Employment land                                                                                                    |                        |
| Buildings                                                                                                    |                                                                                                    |                        |
| Selectal                                                                                                    |                                                                                                    |                        |
| Select Been too building harme                                                                                                    | UCSHOP                                                                                                    |                        |
| 2 0410ES                                                                                                    |                                                                                                    |                        |
| D 3 SALT BARN                                                                                                    |                                                                                                    |                        |
| 4 TO Outstation                                                                                                    |                                                                                                    | 6d Parcel              |
| Cancel Add In Register                                                                                                    |                                                                                                    | 1473. 160<br>1473. 160 |
| ×                                                                                                    |                                                                                                    |                        |

The same message will appear as above since the user is, in effect, creating a new holding to add part of the original e-PIMS property record to the Register. The user should click "**OK**" to continue.

When a user adds the only or all buildings to the Register but not all land parcels, then the system automatically reclassifies the non-Register holding as a land only holding.

### Adding a Building Only Holding to the Register

It is not possible to add 'Building Only' holdings to the Register.

In order to add an e-PIMS Property Record that is recorded as a 'Building Only' holding to the Register at this point, a land parcel will need to be added to it and its holding status changed to a 'Land & Buildings' record before it is added to the Register. The process is set out below.

First, before making any changes, the user will note that the 'Add to Register' button is greyed out. When the user hovers over it, a pop-up message will appear confirming that the user needs to change the holding type from '**Building Only**' to 'Land & Buildings' – see below:

| Treper      | ty .                                                           | noblinge                                                                                 | E Raidings                                                                                                    | <b>10</b> 10 0                                                                                                    | crapations                                                                | Euromary                    |  |
|-------------|----------------------------------------------------------------|------------------------------------------------------------------------------------------|----------------------------------------------------------------------------------------------------|----------------------------------------------------------------------------------------------------|---------------------------------------------------------------------------|-----------------------------|--|
| Hy Holdings |                                                                |                                                                                          | in the second second se | tes 🛗 OGC Notes 📑                                                                                                    | Atlached Documenta Yaca                                                   | ont Space View Related Deed |  |
| -           | Holding Details                                                |                                                                                          |                                                                                                    |                                                                                                    |                                                                           | Amend                       |  |
| COMPOUND    | This screen records informat<br>property may consist of a size | ton about the holding, and is also where<br>tiple or multiple holdings. If the holding i | to enter vacant space. A                                                                                                    | holding is defined as the 2<br>PT then the acrean will ex-                                                                                                    | asic unit associated with legal<br>grand to record the lease info         | interact in a property, A.  |  |
|             | Holding Type * 🖝                                               | Building Only                                                                            |                                                                                                    | Tenure Type * 🖝                                                                                                    | Freehold/Feuhold/F                                                        | en Simple                   |  |
|             | Holding Name = 🐱                                               | HOTORINAY HAINTENANCE CORPO                                                              | DUND                                                                                                    | Aeoord State 😐                                                                                                    | Current                                                                   |                             |  |
|             | e-PDHI Property Ref.                                           | 424722                                                                                   |                                                                                                    | Dept. Property Ref. 7 4                                                                                                    | Area B                                                                    |                             |  |
|             | e-PDHS Holding Ref.                                            | 1                                                                                        |                                                                                                    | Dept. Holding Ket, * 👁                                                                                                    | HA/94/26/481-5                                                            |                             |  |
|             | Sector * 🖬                                                     | Central Civil Estate                                                                     |                                                                                                    | Consilion Core e                                                                                                    | Core - Inflexible                                                         |                             |  |
|             | Department * •                                                 | Department for Transport                                                                 |                                                                                                    | Future Disposal Data                                                                                                    |                                                                           |                             |  |
|             | Property centre * O                                            | DFT - HIGHWAYS AGENCY (OFFIC<br>OPERATIONAL ESTATE)                                      | E AND                                                                                                    |                                                                                                    |                                                                           |                             |  |
|             | Property Centre Contact                                        | HR. JEFF. HORGAN. /. Yanesaa Ram                                                         | allutor                                                                                                    | Crichel Down Rules App                                                                                                    | ty W Not Set                                                              |                             |  |
|             | Local Authority                                                |                                                                                          |                                                                                                    | Seletive Holding                                                                                                    | Sta                                                                       |                             |  |
|             | Default Poor Area Type *                                       | GIA                                                                                      |                                                                                                    | Roor Area (sq.m) * 🖬                                                                                                    | 1168.33                                                                   |                             |  |
|             | Further Flour Area Type                                        | NEA                                                                                      |                                                                                                    | Plaar Area (as M) 👁                                                                                                    |                                                                           |                             |  |
|             | Number of Room                                                 | 1                                                                                        |                                                                                                    | Valation Data                                                                                                    |                                                                           |                             |  |
|             | Car parking spaces 🛛                                           | 80                                                                                       |                                                                                                    | Bobordhiste vitereste                                                                                                    | Ma                                                                        |                             |  |
|             | On the Repuber                                                 | No                                                                                       |                                                                                                    | Addreamanter                                                                                                    |                                                                           |                             |  |
|             | Valuations                                                     |                                                                                          |                                                                                                    | Land parcel(s) and                                                                                                    | they related holding can only be ad                                       | bid                         |  |
|             | Appen Value (4)                                                | 651,390.00                                                                               |                                                                                                    | Asset   Current and the Co                                                                                                    | selfton Core Status of the Holding ske', Additionally, the holding must t | n oel .<br>Nave             |  |
|             | Rateable Value (£)                                             | 42,750.00 1004                                                                           |                                                                                                    | a land parcel and the factor of the factor of the factor o | he holding must be set to be type la                                      | ed or                       |  |
|             | Phillippine Control and Article and                            |                                                                                          |                                                                                                    | Continue (not could ) as                                                                                                    |                                                                           |                             |  |

The user needs to make this change, as shown below, and click on the '**Save**' button in the top right hand side of the screen. It may be that the user will also need to change the Core/Non-Core status of the holding to '**Non-Core** – **Surplus**' at this point as well. If so, this change must also be saved.

| perty Inspect                       | or - Heldings                                                                    |                                                                                    |                                                     | Selato                                                                       | d Status: Correct @ A                                   | VI                         |  |
|-------------------------------------|----------------------------------------------------------------------------------|------------------------------------------------------------------------------------|-----------------------------------------------------|------------------------------------------------------------------------------|---------------------------------------------------------|----------------------------|--|
| 10 Prepert                          | × 6                                                                              | Mohlings                                                                           | E Buildings                                         |                                                                              | atrona                                                  | Summary                    |  |
| By Moldings                         |                                                                                  |                                                                                    | 10                                                  | Notes 0000.Notes Atta                                                        | thed Occuments Yesa                                     | nt Space View Related Dead |  |
| ROTORWAY<br>RAINTINANCE<br>COMPOUND | Holding Details<br>This screen records informatis<br>property. A property may be | or about the fickling, and is also whe<br>sist of a single or multiple holdings. I | re to enter vacant space<br>I the holding is marked | . A holding is defined as the basis<br>as learnshild or PTI than the science | unit associated with legal<br>will expend to record the | Save Canto                 |  |
|                                     | Holding Type * 🛛                                                                 | Burring Dray                                                                       |                                                     | Tenure Type * 💌                                                              | Prestold/Feutistifies Single                            |                            |  |
|                                     | Holding Kame * 👻                                                                 | Swetry Ony Water C                                                                 |                                                     | Record State O                                                               | Cillatoria @Carrier                                     | d O'Falans                 |  |
|                                     | e-PIRS Property Ref.                                                             | 424722                                                                             |                                                     | Dept. Property Ref. * W                                                      | Area 8                                                  |                            |  |
|                                     | e-PIPES Holding Ref.                                                             | 10                                                                                 |                                                     | Dept. Holding Ref. 1 😫                                                       | KA/9405401-1                                            |                            |  |
|                                     | Sector * 0                                                                       | Central Civil Exterior                                                             |                                                     | Core/Nue Core 0                                                              | Non-Cole - Surplus                                      | *                          |  |
|                                     | Department * W                                                                   | Department for Transport                                                           | 2                                                   | Future Disposal Date 😐                                                       |                                                         |                            |  |
|                                     | Property centre * W<br>DFT- HONDAYS ADDICY (DFF)                                 | CE AND OPERATIONAL ESTATE                                                          |                                                     |                                                                              |                                                         |                            |  |
|                                     | Property Centre Contact                                                          | HR JEFF HORGAN / VANERAA RAY                                                       | maham                                               | Crichel Down Bales Apply                                                     | Not Ber 💌                                               |                            |  |
|                                     | Local Authority                                                                  | Peace Salezi                                                                       | 6                                                   | Sensitive Holding                                                            |                                                         |                            |  |
|                                     | Default Floor Area Type                                                          | 04 M                                                                               |                                                     | Floor Area (sq m) *•                                                         | 1108.53                                                 |                            |  |
|                                     | Further Floor Area Type                                                          | ton M                                                                              |                                                     | Floor Area (sq m) 👻                                                          |                                                         |                            |  |
|                                     | Number of floors                                                                 | 1                                                                                  |                                                     | Vacation Date                                                                |                                                         |                            |  |

Once this has been done, the user will get a message stating that '**Your changes have been saved!**' and the 'Add Parcels' button will appear adjacent to the Land Parcels heading – see below.

| D Propert   | Y Contraction                                                                       | A Robbiege                                                                                        | Duridings                                                 | - 11 - 11                                      | Occepations                                                      | Summary                                         |  |
|-------------|-------------------------------------------------------------------------------------|---------------------------------------------------------------------------------------------------|-----------------------------------------------------------|------------------------------------------------|------------------------------------------------------------------|-------------------------------------------------|--|
| Hy moldings |                                                                                     |                                                                                                   | He                                                        | tes 📑 OGC Netes                                | Attached Documenta                                               | fecant Space View Related Deeds                 |  |
| -           | Holding Details                                                                     |                                                                                                   |                                                           |                                                |                                                                  | Amend                                           |  |
| COMPOUND    | The auteen records offerred<br>property may consist of a se<br>Your changes have be | ton about the holding, and is also whe<br>right or multiple holdings. If the holding<br>on soved! | re to enter vacant space. A<br>ple marked as leasehold or | holding is defined as<br>PFI then the screen v | the basic unit associated with<br>in expand to rectird the lasse | legal interest in a property. A<br>Information. |  |
|             | Holding Type * 😐                                                                    | Lond & Buildings                                                                                  |                                                           | Tenure Type T 👻                                | Freehold/Feuho                                                   | M/Fee Simple                                    |  |
|             | Holding Kanle * 🖝                                                                   | HOTOBWAY HASHTENANCE COM                                                                          | POUND                                                     | Record State 😡                                 | Current                                                          |                                                 |  |
|             | e POHI Property Ref.                                                                | 434722                                                                                            |                                                           | Dept. Property Aut                             | * O Area B                                                       |                                                 |  |
|             | e-PDHS Holding Raf.                                                                 | 1                                                                                                 |                                                           | Dept. Holding Ref.                             | • e HA/94/26/401-                                                | 1                                               |  |
|             | Sadar* .                                                                            | Central Civil Estate                                                                              |                                                           | Consilier Care W                               | Non-Core - Surp                                                  | han                                             |  |
|             | Department * O                                                                      | Department for Transport                                                                          |                                                           | Future Despesal De                             |                                                                  |                                                 |  |
|             | Property centre * 0                                                                 | OFT - HIGHWAYS AGENCY (OFFI<br>OPERATIONAL ESTATE)                                                | CE AND                                                    |                                                |                                                                  |                                                 |  |
|             | Property Centre Contact                                                             | TR JEFF MORGAN / Yenesse Rev                                                                      | maham                                                     | Crichel Down Rule                              | Apply @ Not Set                                                  |                                                 |  |
|             | Local Automy                                                                        |                                                                                                   |                                                           | Sanative Holding                               | No                                                               |                                                 |  |
|             | Cefault Flour Area Type *                                                           | GTA                                                                                               |                                                           | Hour Area (sq.m)                               | 0 1168.33                                                        |                                                 |  |
|             | Purther Floer Area Type                                                             | NTA                                                                                               |                                                           | Hoor Area (ag mit)                             | Ú.                                                               |                                                 |  |
|             | Number of Room                                                                      | 1                                                                                                 |                                                           | Vacation Data                                  |                                                                  |                                                 |  |
|             | Car parking speces                                                                  | 10                                                                                                |                                                           | Subordinate interes                            | ite No                                                           |                                                 |  |
|             | Orithe Register                                                                     | Ho                                                                                                |                                                           | ALL DOCTORING                                  |                                                                  |                                                 |  |
|             | Land Parcels                                                                        |                                                                                                   |                                                           |                                                |                                                                  | Add Parcel                                      |  |
|             |                                                                                     |                                                                                                   |                                                           |                                                |                                                                  |                                                 |  |

The process of adding land parcels is a two-stage one.

First, the user will need to provide details in three fields for each land parcel that is added. Once the information has been completed for each land parcel the user will need to click on the '**Add**' button – see below.

This process is repeated for each land parcel until they have all been added.

|                           |                                                          |                            | Contraction of the second second seco |
|---------------------------|----------------------------------------------------------|----------------------------|----------------------------------------------------------------------------------------------------|
| Department * 😐            | Department for Transport                                 | Puture Disposed Date: 0    |                                                                                                    |
| Property centre * 4       | DFT - HIGHWAYS AGENCY (OFFICE AND<br>OPERATIONAL ESTATE) |                            |                                                                                                    |
| Property Carlos Contact   | PR JEFF PORGAN / Venessa Ramshaw                         | Crichel Down Rules Apply 9 | Not Set                                                                                                    |
| Local Authority           |                                                          | Benalive Holding           | No.                                                                                                    |
| Default Ploar Area Type * | GIA                                                      | Maar Area (uş m) * 😋       | 1168.33                                                                                                    |
| Purther Plose Area Type   | NIA                                                      | Plan Area (as w) o         |                                                                                                    |
| Number of Posts           | 1                                                        | Valation Data              |                                                                                                    |
| Car parking spaces        | 10                                                       | Submiditate interests      | No                                                                                                    |
| On the Register           | No                                                       | Add In Register.           |                                                                                                    |
| Land Parcels              |                                                          |                            | Add Reset Cano                                                                                                    |
| Department Ref.*          |                                                          | Land Parcel Record State   | Omatoric @Current Offsture                                                                                                    |
| Land Usage                | Peace Select                                             | Land Constitution          | Paase Sewet 💌                                                                                                    |
| Geacription.              |                                                          |                            | 0                                                                                                    |
| Area 🛛                    |                                                          |                            |                                                                                                    |
| Valuations                |                                                          |                            |                                                                                                    |
| Asset, Value (X)          | 651,300.00                                               | Asset Valuation Dete       | 81/10/2006                                                                                                    |
| Ratestile Value (X)       | 42,759.00 908                                            | Kateoble Value Date        | 01/10/2006                                                                                                    |
| Civ (nt Civily) (k) 🐨     |                                                          | CV Data (NI Crity) 🖝       |                                                                                                    |
| Accusation Date * 9       | 20/06/2005                                               | Acquisition Data Apprile   | Tes                                                                                                    |

Secondly, the user will need to add a boundary for each land parcel by clicking on the '**Add Boundary**' button that appears adjacent to the Land Parcels heading – see below.

| Loug-                              | kuthooty                                                                                                    | Northampton     |                  |                        | Sensitive Holding                                    | No           |              |  |  |
|------------------------------------|----------------------------------------------------------------------------------------------------|-----------------|------------------|------------------------|------------------------------------------------------|--------------|--------------|--|--|
| Defey                              | E Plote Area Type                                                                                             | e - NIA         |                  |                        | Hoor Area (sq m) * 🖝                                 | 2355.98      |              |  |  |
| Partie                             | r From Area Type                                                                                              | GEA             |                  |                        | Hoor Area (aq m) 😐                                   |              |              |  |  |
| - Numb                             | et of floors                                                                                                  |                 |                  |                        | Vector Date                                          |              |              |  |  |
| Card                               | triing spaces w                                                                                               | 80              |                  |                        | Subordinate interests                                | Ten          |              |  |  |
| Onthe                              | Aspenir                                                                                                    | No              |                  |                        | Add to Bestern.                                      |              |              |  |  |
| Land                               | Parcels                                                                                                    |                 |                  |                        |                                                      |              | Add Par      |  |  |
| Land                               | Parcel (no 2) I                                                                                               | has been added  |                  |                        |                                                      |              |              |  |  |
|                                    | Parcet No                                                                                                    | Department Bell | Area (Ma)        | 0000                   | Last Cause Russes                                    | Report State | Actions      |  |  |
| view                               | 1                                                                                                    | kh-test1        |                  | Development Land       | Brownfield                                           | Current      | Add Boundary |  |  |
| men                                | 2                                                                                                    | kh-test2        |                  | Development Land       | Brownfield                                           | Corvent      | Add Boundary |  |  |
| Tatal                              | and Area (ha)                                                                                                 |                 |                  |                        |                                                      |              |              |  |  |
| Value                              | tions                                                                                                    |                 |                  |                        |                                                      |              |              |  |  |
| Contraction in which the           | OD wheel                                                                                                    | 0.00            |                  |                        | Assat Valuation Data                                 |              |              |  |  |
|                                    |                                                                                                    |                 | VOA              |                        | Ratestile Value Date                                 |              |              |  |  |
| Later                              | Dia Value (C)                                                                                                 | 148,000.00      | CV (RE CHAILED * |                        |                                                      |              |              |  |  |
| CV (N                              | 1 Only) (8) 🐱                                                                                                 | 140,000.00      |                  |                        | CV Data (NI Drift) 🖶                                 |              |              |  |  |
| CV (N<br>Acquir                    | tia Value (4)<br>I Only) (8) 🙂<br>Assn Date * 😨                                                               | 21/09/1988      |                  |                        | CV Data (NI Dray)                                    | . No.        |              |  |  |
| Eates<br>CV (N<br>Acquir<br>Purch  | bla Value (J)<br>I Orly) (J) 🗢<br>Horr Data * 😁<br>Bas Price (J)                                              | 21/09/1988      |                  |                        | Cir Date (NI Driv)                                   | . No         |              |  |  |
| CV (N<br>Acquir<br>Purch           | ne Velve (2)<br>1 Orly) (2) 😐<br>daar Data * 😁<br>ee Proz (2)                                                 | 21/09/1988      | 19200            |                        | Cri Della (NE Della) 🙂<br>Acquisition Date Approx. 🛛 | e Ma         |              |  |  |
| CV (N<br>Acquire<br>Purch<br>CV (N | In Veloe (2)<br>2 Only) (2) <b>O</b><br>Han Data * <b>O</b><br>He Prox (0)<br>4 <b>D</b> years<br>He Three Th | 21/09/1988      | ursions Dat      | 1 10042001 Xud Dave 40 | Cr Data (NI Drig) 🕶<br>Acquisition Data Aparta 🔮     |              | _            |  |  |

The user will be taken to the e-PIMS GIS Portal Wizard to add the land parcel boundary. Section 4 of the accompanying e-PIMS User Manual provides details about this functionality.

After adding the land parcel boundaries, the '**Add to Register**' button will be enabled and the user should then proceed as if the holding type was a 'Land & Buildings' holding – see above.

### 4.4 The Register Process

The Register process remains unchanged.

Once the record has been added to the Register, a period of 40 / 50 working days will begin in which all users of the Register will be able to view the Register record. After the 40 / 50 working day period expires, your site will appear on the public-facing version of the Find Government Property website (https://www.epims.ogc.gov.uk/FMSGS/) unless you have marked your sites as being public data exempt. These public data exempt flags should only be used in exceptional circumstances and not as a general rule. Decisions to use sensitivity flags will need to be defended by the originating department/body and a valid reason provided if requested.

### 4.5 Email Notification

After adding a record to the Register, the Register contact will receive an automatic email notification confirming that the user has added a record to the Register and reminding the user to update the expiry status of the record once the 40 working day period has expired (see 'Section 5 – Viewing, Amending and Deleting Records'). The email will also contain the Register Property/Holding Reference (a unique ID made up from the e-PIMS Property Reference and the relevant Holding Number for that record) and a hyperlink to the page displaying the land record (See Appendix 1).

# SECTION 5 – Viewing, Amending and Deleting Records

### 5.1 Viewing Records

When searching "**By Register**", it will return the '**Register Summary**' screen (shown below), from where it is possible to access records which you can view, amend and delete. This is also possible if undertaking a map-based search. From the map, it is possible to navigate back to a Register record by using the mouse action list and choosing **View** then clicking on the relevant record.

| OO. K Mallow                             | ne aganalant ogs. gal gov                                                                                                    |                                                                    | 4 × 1.            | 147                | p.                               |                                          |                          |                         |             |
|------------------------------------------|----------------------------------------------------------------------------------------------------|--------------------------------------------------------------------|-------------------|--------------------|----------------------------------|------------------------------------------|--------------------------|-------------------------|-------------|
| rie Edt Ven Fannte                       | e Task Help                                                                                                    | B+PRIMI X                                                          |                   |                    |                                  | 9                                        |                          | ) Page + 10+ 2          |             |
| e-PIMS                                   | ne Maging Sentre CEE 1                                                                                                    | ant Version 5.11.1                                                 |                   |                    |                                  |                                          |                          | 15                      |             |
| Norme<br>Snarch<br>New<br>Admeniatration | Register Summary           Name         To results of your ascrib.           Search         To results of the Property Name column in Ascending order.           Inset         International Search. |                                                                    |                   |                    |                                  |                                          |                          | Report W Stew R         | neet.)      |
| Reporting                                | ten State                                                                                                    | a manufa                                                           | Contrast of       | a lease            | Tour Property                    | Department / Property Contra             | Care State               | Catana Catana           | °[17]       |
| Youte                                    | X80 3213                                                                                                    | 11 ARTIGOON ROAD LUTOR                                             | Land Dilly        | Lumps.             | 30000068                         | DPT - HIDHWAYS AGENCY                    | NaviCare /<br>Burpfus    | Witten All March Street |             |
| Hy e-Pints                               | 1 Xime 2212                                                                                                    | LA LONIPIELO GRINE LUTON                                           | Land Dryy         | Lution             | 00000088                         | OFT - HIDHWAYS ADDICY                    | April Core -<br>Building | making days             |             |
| Harby                                    | C 3188 421340                                                                                                    | 100 TUNGETONE WAY                                                  | Land B. Buildings | MARKET MARKEDROUGH | -483                             | CLQ - HOMES AND COMMUNICITIES<br>AGENCY  | Ron-Core -<br>Burphue    | wattin 40 0.029         |             |
| -                                        | 1 Xap 821357                                                                                                    | 482 HARLESTONE ROAD                                                | Land Deep         | SOFTWARFUS         | 104925A                          | CO / PDIANCIAL AND EDTINTS<br>WANAGEMENT | Harr-Core<br>Surplus     | Within All Burns        |             |
|                                          | E 1200 6420                                                                                                    | ADDIMORE ROAD LOKOON                                               | Land Drily        | LONDON             | landstates a                     | CL3 - HOMES AND COMMUNITIES AGENCY       | Rov-Core -<br>Burgfue    | waters all 2.822        | - 69        |
|                                          | 1 Xing 2425                                                                                                    | FAS CROFT STOREY BRIDGE<br>STOUGBRIDGE                             | Land Driv         | DTDURBRIDGE        | 10001200                         | DFT - HIDHWAYS ADDICT                    | Rot-Cale I<br>Surplus    | making days             |             |
|                                          | 1 Xay 421010                                                                                                    | HARBENDER HOUSE                                                    | Land Driv         | BABATWOOD          | STEVE ADDNEY<br>BURN LAND TESTOR | DAPAS - ENVIRONMENT ADDRCV AN            | ULTAN BOX-Care -         | mithin 40 minhing data  | 7 <b>10</b> |
|                                          | 1 X80-411100                                                                                                    | HAREPOOR HOUSE                                                     | Land Dely         | BRENTWOOD          | STEVE ROOMEY<br>SURPLAND TESTOR  | DERA - DIVISIONERT ADD/CY AN             | Inter Nov-Core -         | Million #2 House House  | - 69        |
|                                          | C stag stres.                                                                                                    | PLOTID'LL AT COOK BEDN<br>AMERICAL LINCO                           | Land Only         | UND4               | 00001334                         | DFT - HIDWWAYS BODIES                    | Non-Core -<br>Burghal    | Watch 40 public         | 7 B         |
|                                          | D 10mg 1+21                                                                                                    | 311E OF FORMER ROCIA, CLUR,<br>GARAGES AND RMENOTY LAND ON<br>HOUR | Land Droy         | NOLVERAAMITUR      | No. Set                          | HOI - NOHE CLETODIAL PROPERT             | Barghon -                | minters 40 2-042        |             |
|                                          | 1 Xau (11)(1                                                                                                    | UNIX CARD ADJORUNA CROS.<br>CUTER RING ROAD                        | Land Only         | 1000               | 1008                             | HARE - LERER PREMARY CARE THUS           | rf Burghan               | Without and Support     |             |
| Done                                     |                                                                                                    |                                                                    |                   |                    |                                  |                                          | V Trut                   | Red siles               | *L 500% +   |

It should be noted that Register records can also be viewed if a search is undertaken "**By Holding**". It will return the '**Holding Summary**' screen (shown below), from which it is also possible to access records that are 'On the Register' which you can view, amend and record as "Historic".

To view more information on individual Register records, click 'View' in the row against that record in either the 'Register Summary' or 'Holding Summary' screens.

If you click on '**View**' on any record in the '**Register Summary**' screen, you will be taken to a <u>view only</u> screen, i.e. the '**Register Details**' screen. If you click on '**View**' in the '**Holding Summary**' screen, you will be taken directly to the '**Holding Details**' screen, where you can view, amend or record as "Historic".

Further information is provided below about the '**Register Details**' and '**Holding Details**' screens.

| 🚱 😳 🔹 🗶 Mits Diverse spendent, ogt, gin gin utbild?#Chiedhones, Searchinesks, wan |                   |                                                                    |                                                                   |                      |                                     |                                     | (fp) (X) (ve herd)                      |        |                          |      | P |
|-----------------------------------------------------------------------------------|-------------------|--------------------------------------------------------------------|-------------------------------------------------------------------|----------------------|-------------------------------------|-------------------------------------|-----------------------------------------|--------|--------------------------|------|---|
| Ne Edit Vess Parontes                                                             | Tools Help        |                                                                    |                                                                   |                      |                                     |                                     |                                         |        |                          |      |   |
| * * 88 • #***                                                                     |                   | #+PPGAET                                                           | ×                                                                 |                      |                                     |                                     | B • □ · 0 • 2                           | Page + | <b>e-</b> X =            | 0    | Z |
| e-PIMS<br>OGC                                                                     | Holding Sum       | eet Versee 5.11.1<br>mary<br>who if your abands.                   |                                                                   |                      |                                     | _                                   | Catherin and Yo                         | -      |                          | 1    |   |
| Nume                                                                              | 14 results found  |                                                                    |                                                                   |                      |                                     |                                     |                                         |        |                          |      |   |
| Search                                                                            | Results are sorte | I on the Property Name                                             | column in Ascending of                                            | der.                 |                                     |                                     |                                         |        |                          |      |   |
| these                                                                             | Raturn to Sear    | and a                                                              |                                                                   | Holding 1            | ing Summary Report (Owned Holdings) |                                     |                                         |        | w New Report             |      |   |
| Adventistration                                                                   |                   |                                                                    |                                                                   |                      |                                     |                                     |                                         |        |                          |      |   |
| Reporting                                                                         | ten Frank         | Property (1                                                        | 1 Marting 0                                                       | Tape Cort.1          |                                     | Dani Presente                       | Cashard Property Cashes                 | • • •  | Cares/Mare 2<br>Cares    |      |   |
| Youtu                                                                             | 110 May 2212      | 11 #8795009 #042                                                   | 11 ABINGOOS BOAD                                                  | Land Drily           | LL/TIDE -                           | 00000088                            | DPT - HIGHWAYS ADDICY                   | 10 A . | Ram-Core 1               | - 60 |   |
| Hy e-Piles                                                                        | E 1000 1012       | SE LONDRELD DATHE                                                  | SR LONGRIELD DRIVE                                                | Land Driv            | 10709                               | 00000088                            | DVT - HOMMAND ADDACY                    |        | Ren-Care -<br>Barphas    |      |   |
| thelp                                                                             | 2 xm #21300       | 100 TURGETORE MAY                                                  | 100 Tungstone Was                                                 | Land B.<br>Buildings | MARKET MARKONICH                    | 1400                                | CLS I HONES AND COMMUNITIES<br>AGENCY   | 0.2    | Rain-Carle -<br>Sumplice | - 69 |   |
|                                                                                   | 2 Xap \$21387     | AND PARTERNAME ADDR                                                | 403 memory fixed                                                  | Land Driv            | montwarentim                        |                                     | CO - FENRICON, AND EXTATE<br>MANAGEMENT | = 2    | Aper-Cara -<br>Bartina   | 1 69 |   |
|                                                                                   | 10 x1mm++24       | ADDRESSORS INDIAD LONDON                                           | ADEMADER ROAD                                                     | Land Driv            | Lpiook                              | 14000000000                         | CLS - HOHEE MIC-DOMINUMITIES<br>Addrecy | 6.1    | Non-Core -<br>Sutstice   | - 10 |   |
|                                                                                   | 2 Mag #11.100     | NAREDORN HOUSE                                                     | 018                                                               | 1412.019             | AA89790000                          | ETEVE ROCHEY<br>SURF LAND<br>789701 | DEFRA - BIVITADHMENT KEEKCY<br>ANDLIAN  | 4.2    | Ron-Core -<br>Ronphus    | - 69 |   |
|                                                                                   | 2 100 021910      | NAMESING INCOME                                                    | 04                                                                | Land (help           | #4#471#000                          | STEVE ROOMEY<br>SUBJ LAND<br>YESTEL | DEPAA - BINURZIMMENT ALENCY<br>ANDLIAN  | < 1    | Non-Core -<br>Burgrise   |      |   |
|                                                                                   | D Mag-4081        | PLOTIZ'LD AT COCK BRD<br>REAPORD LEEDS                             | EDGK AREAPOAD LINDS                                               | Land Dely            | 1800.0                              | 30001334                            | DPT - HODHERTE ADERCY                   | e 1 )  | April Core -<br>Burplus  | - 10 |   |
|                                                                                   | E 1411            | SITE OF FORMER BOCIAL<br>CLUB, SARADES AND<br>AMENITY LAND ON HOUR | SETE OF FORMER BOCKS<br>CLUB, GREAGES AND<br>AMENITY LAND ON HOUR | Sand Only            | INCOMERCIAL INCOME                  | Not bet                             | HGI - NORE CUETOEIAL<br>FACHERTY        | ¢ 1    | han-Care -<br>Barphe     | - 0  |   |
|                                                                                   | The second        | SPARS LAND ADDITIONS                                               | Land adjunction Patient                                           |                      |                                     |                                     | Barbill - LEWISS DE COLLEY CARE         |        | Anno Cara -              | -    |   |

### The Register Details Screen

The '**Register Details**' screen contains similar information to the screen that existed before integration – see below.

The screen shows key information relating to the site. It includes information about the land parcel(s) that make(s) up the Register site and allows the user to view the site on a map by clicking on the '**Display Map**' button. More information about this functionality is set out below.

The screen also shows key information about the associated e-PIMS property record. Under this part of the screen, it is possible to download the '**Expression of Interest**' form that users should complete and return to the named Register contact for that record should they wish to express interest in that site during the 40 / 50 Day Window. This process remains the same as before integration.

The screen also shows the Register disclaimer.

As stated above, it is <u>not</u> possible to amend details of the record under this screen. To do so, you need to click on the '**View Holding**' button at the top right hand side of the screen.

| gister                 | ng Service Version 5.27.1                                                                                                    |                                                                                                    |                                      |                                                                                                    |                                                                                                    |
|------------------------|----------------------------------------------------------------------------------------------------|----------------------------------------------------------------------------------------------------|--------------------------------------|----------------------------------------------------------------------------------------------------|----------------------------------------------------------------------------------------------------|
| gister details         |                                                                                                    |                                                                                                    |                                      |                                                                                                    |                                                                                                    |
| -                      |                                                                                                    |                                                                                                    |                                      |                                                                                                    | View Holding Close                                                                                                    |
| Property Name          | ST MARY'S, ARMLEY, LEEDS - STI                                                                                                    | RIP OF LAND                                                                                                    | Record State                         | Current                                                                                                    |                                                                                                    |
| Status 💿               | 40 working days expired                                                                                                    |                                                                                                    | Area (Ha)                            | 0.016                                                                                                    |                                                                                                    |
| Date Entered           | 07/01/2014                                                                                                    |                                                                                                    | Calculated Expiry Date               | 18/03/2014                                                                                                    |                                                                                                    |
| Comments               | Strip of land formerly retained a:<br>key to the development of adjoin<br>licence by the numerous residen<br>available for them to purchase if<br>notified of its availability. | s a ransom strip but now no lo<br>ing land. The land is held on a<br>ts whose houses it backs onto<br>they so wish. Residents have | nger Prev Land Id<br>. It is<br>been | 0                                                                                                    |                                                                                                    |
| Contact                | Jackie Kirkman                                                                                                    |                                                                                                    | Title Folio No 😗                     |                                                                                                    |                                                                                                    |
| xpiry Status           | Not on the Market                                                                                                    |                                                                                                    | Expiry Comments 😈                    | Strip of land formerly retaine<br>to the development of adjoini<br>the numerous residents whos<br>them to purchase if they so w<br>availability. | d as a ransom strip but now no longer ke<br>ing land. The land is held on a licence by<br>se houses it backs onto. It is available for<br>vish. Residents have been notified of its |
| roposed Use After Sale | Not Set                                                                                                    |                                                                                                    | Public Data Exempt 🕡                 | No                                                                                                    |                                                                                                    |
| OFE Embargo 💿          | No                                                                                                    |                                                                                                    |                                      |                                                                                                    |                                                                                                    |
|                        |                                                                                                    |                                                                                                    |                                      |                                                                                                    |                                                                                                    |
| perty/Holding Sumr     | nary Details                                                                                                    |                                                                                                    |                                      |                                                                                                    |                                                                                                    |
| -PIMS Property Ref.    | 884923                                                                                                    |                                                                                                    | Dept Property Ref                    | RAZ203                                                                                                    |                                                                                                    |
| -PIMS Holding Ref.     | 1                                                                                                    |                                                                                                    | Dept Holding Ref                     | RAZ203h                                                                                                    |                                                                                                    |
| treet No.              |                                                                                                    |                                                                                                    | Street Name                          |                                                                                                    |                                                                                                    |
| bistrict               | ARMLEY                                                                                                    |                                                                                                    | Post Town                            | LEEDS                                                                                                    |                                                                                                    |
| ounty                  |                                                                                                    |                                                                                                    | Post Code                            | LS123PT                                                                                                    |                                                                                                    |
|                        |                                                                                                    |                                                                                                    |                                      |                                                                                                    |                                                                                                    |
|                        |                                                                                                    |                                                                                                    |                                      |                                                                                                    | 🔍 106%                                                                                                    |
| nerty/Holding Sumr     | nary Details                                                                                                    |                                                                                                    |                                      |                                                                                                    |                                                                                                    |
| -PIMS Property Ref.    | 884923                                                                                                    |                                                                                                    | Dept Property Ref                    | RAZ203                                                                                                    |                                                                                                    |
| -PIMS Holding Ref.     | 1                                                                                                    |                                                                                                    | Dept Holding Ref                     | RAZ203h                                                                                                    |                                                                                                    |
| treet No.              |                                                                                                    |                                                                                                    | Street Name                          |                                                                                                    |                                                                                                    |
| listrict               | ARMLEY                                                                                                    |                                                                                                    | Post Town                            | LEEDS                                                                                                    |                                                                                                    |
| ounty                  |                                                                                                    |                                                                                                    | Post Code                            | LS123PT                                                                                                    |                                                                                                    |
| egion                  | Yorkshire and the Humber                                                                                                    |                                                                                                    | Country                              | UNITED KINGDOM                                                                                                    |                                                                                                    |
| escription             |                                                                                                    |                                                                                                    | Holding Type                         | Land Only                                                                                                    |                                                                                                    |
| ector                  | Central Civil Estate                                                                                                    |                                                                                                    | Core/Non Core                        | Non-Core - Surplus                                                                                                    |                                                                                                    |
| epartment              | Department of Health                                                                                                    |                                                                                                    | Local Authority                      | Leeds District (B)                                                                                                    |                                                                                                    |
| roperty Centre         | DH - RETAINED ESTATE                                                                                                    |                                                                                                    |                                      |                                                                                                    |                                                                                                    |
| OS Reference *         | 425725.6E 433607.9N                                                                                                    |                                                                                                    | Click here for an Exp                | ression of Interest form                                                                                                    |                                                                                                    |
|                        |                                                                                                    |                                                                                                    |                                      |                                                                                                    |                                                                                                    |
| Land Parcels           |                                                                                                    |                                                                                                    |                                      |                                                                                                    |                                                                                                    |
| Land Parcels Parcel No | Department Ref                                                                                                    | Area (Ha)                                                                                                    | Usage                                | Classification                                                                                                    | Description                                                                                                    |

The map screen will also show any other 'Land Only' and 'Land & Buildings' records that are held on e-PIMS. This includes those that are 'On the Register' and those that are not.

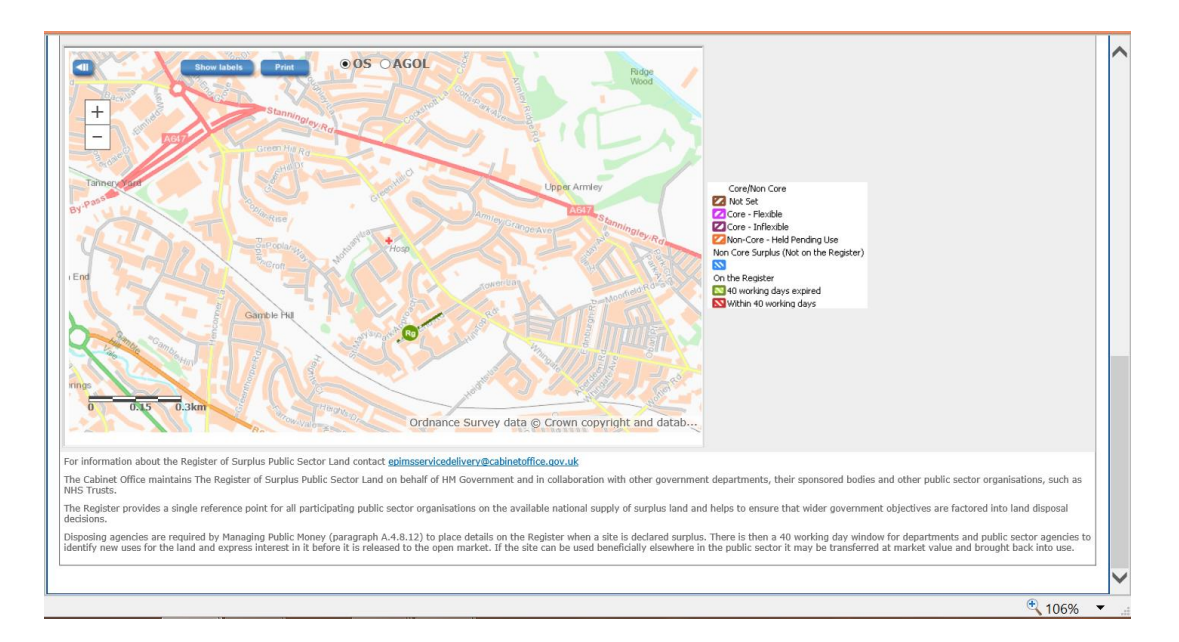

It is possible to use the navigation buttons and the mouse wheel to move around the map screen and to view the Register site in context. So, from this screen, you can zoom out and see all other land parcels. This will assist in

ensuring duplicate records are not created and help when defining abutting parcels.

There is also a legend that displays the different types of land in different colours and shades to assist in interpreting the results.

### The Holding Details Screen

If you click on 'View' in the 'Holding Summary' screen or you click on 'View Holding' in the 'Register Details' screen, you will be taken to the 'Holding Details' screen – see below.

This screen allows you to view, amend or record as "Historic".

| tor - Holdinos                                                                                                    |                                                                                                    |                                                                                                    |                                               |                                                                                                    |                                                                                                    | D ALL O Year D                                           |
|----------------------------------------------------------------------------------------------------|----------------------------------------------------------------------------------------------------|----------------------------------------------------------------------------------------------------|-----------------------------------------------|----------------------------------------------------------------------------------------------------|----------------------------------------------------------------------------------------------------|----------------------------------------------------------|
| rty .                                                                                                    | - mobilings                                                                                                    |                                                                                                    | E Bylldings                                   | <b>25</b> 00                                                                                                    | cupations                                                                                                    | 0.54                                                     |
|                                                                                                    |                                                                                                    |                                                                                                    |                                               | ID. ID.                                                                                                    | ID                                                                                                    |                                                          |
|                                                                                                    |                                                                                                    |                                                                                                    |                                               | Batter and US                                                                                                    | C. Notes and Attaches                                                                                                    | Decamanta Xora                                           |
| Holding Details                                                                                                    | mation about the Holding                                                                                                    | a, and is also where                                                                                      | to alter valart spala                         | A holding is defined as the ba                                                                                                    | in white an inclusion with a                                                                                                    | edal internation a pro                                   |
| property may consist of                                                                                                    | a single or multiple holds                                                                                                    | ings. If the holding i                                                                                    | is marked as lassehold                        | or 241 than the summer will stop                                                                                                    | and to record the lease                                                                                                    | offerigies,                                              |
| Contraction of the Contraction of the                                                                                                    | Cana Only                                                                                                    |                                                                                                    |                                               |                                                                                                    |                                                                                                    |                                                          |
| Holding Name * 🖬                                                                                                    | FAR CROFT STO                                                                                                    | NEY BRIDGE STOU                                                                                           | MARIOGE                                       | Record State @                                                                                                    | Historic                                                                                                    |                                                          |
|                                                                                                    |                                                                                                    |                                                                                                    |                                               | Reason for making Hotor                                                                                                    | K. T.                                                                                                    |                                                          |
| a -FORD Property Ref.                                                                                                    | 3425                                                                                                    |                                                                                                    |                                               | Dapit, Property Ref. 7 . 0                                                                                                    | 00000300                                                                                                    |                                                          |
| e-PDHS Holding Raf.                                                                                                    | 1                                                                                                    |                                                                                                    |                                               | Dept. Holding Raf. = 😆                                                                                                    | 80000300                                                                                                    |                                                          |
| Bedar * 😐                                                                                                    | Central Civil Est                                                                                                    | late                                                                                                    |                                               | Core/Non Core, w                                                                                                    | Non-Core - Surpl                                                                                                    | 68 (                                                     |
| Department * 😡                                                                                                    | Department for                                                                                                    | Transport                                                                                                 |                                               | Puture Disposal Data 😡                                                                                                    |                                                                                                    |                                                          |
| Property centre * 4                                                                                                    | DFT - HUGHWAY                                                                                                    | S AGENCY                                                                                                  |                                               |                                                                                                    |                                                                                                    |                                                          |
| Property Centre Contact                                                                                                    | TRUEFF PORGA                                                                                                    | 8 / Xancasa Bam                                                                                           | ultan -                                       | Crishel Down Rales Apply                                                                                                    | 10° 510                                                                                                    |                                                          |
| Local Authority                                                                                                    |                                                                                                    |                                                                                                    |                                               | Sensitive risiding                                                                                                    | No.                                                                                                    |                                                          |
| On the Repuber                                                                                                    | Yes                                                                                                    |                                                                                                    |                                               |                                                                                                    |                                                                                                    |                                                          |
| Land Parcels                                                                                                    |                                                                                                    |                                                                                                    |                                               |                                                                                                    |                                                                                                    | 10                                                       |
|                                                                                                    |                                                                                                    |                                                                                                    |                                               |                                                                                                    |                                                                                                    |                                                          |
| Perset No<br>c.pl. gov.uk/ePMSNet,Mantenarch<br>Land Parcels                                                                                                    | Organitesent Enf                                                                                                    | Area (54)<br>a9-3145-405-8392-82                                                                          | Chape<br>25ac11e095                           | Land Close disation                                                                                                    | Amoral Sale                                                                                                    | dertaans<br>V Tradictistes                               |
| Percei fo                                                                                                    | Department Ref                                                                                                    | Area (Ne)                                                                                                 | Thogs<br>25ac11e895                           | Land Classification                                                                                                    | Record State                                                                                                    | Actions                                                  |
| Persit No<br>cgl gev.d/d/954c/Manteraco<br>Land Parcels<br>Percet No<br>Yiew 1                                                                                                    | Department Bef<br>Department Bef<br>Department Bef<br>00003300                                                                                                    | Area (He)<br>ah 0845 4015 8082 821<br>Area (He)<br>1.55                                                   | Teage<br>25ac11e995<br>Usage<br>Surplus Land  | Lend Classification Land Classification Not Exoun                                                                                                    | Record State<br>Historic                                                                                                    | Arthurs<br>Trated ides<br>Arthurs<br>Arthurs<br>Arthurs  |
| Percet In<br>c.gii gevul (#7950et Martenano<br>Land Parcels<br>Percet Illo<br>Xiew 1<br>Total Land Area (ha)                                                                                                    | Department Bef<br>Philling any /mol-hob/2e<br>Department Bef<br>00000300                                                                                                    | Area (16)<br>al-01a5-4015-8092-829<br>Area (16)<br>-355                                                   | 254c11e995                                    | Land Classification<br>Land Classification<br>Not Known                                                                                                    | Record State<br>Ristoric                                                                                                    | Actions<br>Trusted stee<br>Actions<br>(Amend D           |
| Perset No<br>cpi produkt?NNet/Matternaro<br>Land Parcels<br>Percel No<br>Xiew 1<br>Total Land Area (Na)<br>Valuations                                                                                                    | Organitment Bef<br>Midding any/Indi-babi2e<br>Organitment Bef<br>00000300                                                                                                    | Area (944)<br>ab-0845-4056-802-82<br>Area (944)<br>1355                                                   | 2%ac11e995<br>Usage<br>Surplus Lend           | Land Classification<br>Land Classification<br>Not Known                                                                                                    | Award Late<br>Record State<br>Historic                                                                                                    | Actors<br>Actors                                         |
| Percet In<br>Land Parcels<br>Parcel In<br>Xice 1<br>Total Land Area (ha)<br>Valuations<br>Asset Value (£)                                                                                                    | Organismen land                                                                                                    | Area (94)<br>40-0845-4056-082-42<br>Area (94)<br>-1555                                                    | Usage<br>Obscillet95<br>Usage<br>Surplus Land | Land Classafication<br>Not Known                                                                                                    | Record State<br>Risboric                                                                                                    | Actions<br>Actions<br>Actions<br>Amend D                 |
| Perset No<br>c pt groud/diff/Hole/Martenaro<br>Land Parcels<br>Description<br>Xiese 1<br>Total Land Area (No)<br>Valuations<br>Asset Value (£)<br>Rateable Value (£)                                                                                                    | Organismen land<br>offedding aspiritual-bability<br>Organisment land<br>00000300<br>0.00<br>VDA                                                                                                    | Area (94)<br>48-085-605-802-82<br>Area (94)<br>-155                                                       | Unage<br>Unage<br>Surplus Land                | Land Classification Land Classification Not Known Asset Valuation Date Rateable Value Date                                                                                                    | Record State<br>Risboric                                                                                                    | Actions<br>Actions<br>Actions                            |
| Preser He<br>c gat out ut of 1950et Maintenance<br>Land Parcels<br>Nexes 1<br>Total Land Area (ha)<br>Valuations<br>Asset Value (£)<br>Rateable Value (£)<br>CV (HI Only) (£) •                                                                                                    | Organitment Bat<br>Notifing aspiritudi-babiQe<br>Organitment Bat<br>00000300<br>0.00<br>VOA                                                                                                    | Area (94)<br>alk-045-405-802-42<br>Area (94)<br>155                                                       | Viage<br>256c11e995<br>Viage<br>Surplus Land  | Land Classification Land Classification Net Known Asset Valuation Date Rateable Value Date CV Date (NL Only) @                                                                                                    | Record State<br>Risboric                                                                                                    | Actions                                                  |
| Preser No     case govue/ust79554c/Maintenance     Land Parcels     Vaces     Total Land Area (ha)     Valuations     Asset Value (£)     Rateable Value (£)     CV (NI Only) (£)      Acquisition Date * •                                                                                                    | Crear Invest Bat                                                                                                    | Area (%)<br>Area (%)<br>Area (%)<br>155                                                                   | Vege<br>26a:11e995<br>Vege<br>Surplus Land    | Land Classification Land Classification Net Known Asset Valuation Date Rateable Value Date CV Date (RI Only)  Acquisition Date Approx                                                                                                    | Annual Links                                                                                                    | Actions                                                  |
| Preserve           c.gas qui udjul?PSbac/Maintenance           Land Parcels           Values           Total Land Area (ha)           Valuations           Asset Value (£)           Rateable Value (£)           CV (HI Only) (£) @           Acquisition Date * @           Purchase Price (£)                                                                                                    | Crear Invest Ref<br>Noting asys/Invir-bab/Ce<br>Department Ref<br>00000300<br>0.09<br>(NDA)                                                                                                    | Area (%)<br>all-045-405-402-42<br>Area (%)<br>155                                                         | 25ac11e995<br>Veage<br>Sterpfus Land          | Land Classification Land Classification Net Known Asset Valuation Date Rateable Value Date CV Date (NL Only)  Acquisition Date Approx                                                                                                    | Annual Links                                                                                                    | Actions                                                  |
| Presertion  c.cs.com/out/2015/2016/Maintenance  Land Parcels  Land Parcels  Value  Total Land Area (ha)  Vafuations  Asset Value (£)  Rateable Value (£)  CV (HI Only) (£)  Purchase Price (£)  Purchase Price (£)  C)  Rateable Price (£)  Purchase Price (£)  C)  C)  C)  C)  C)  C)  C)  C)  C)                                                                                                    | Creativestilled                                                                                                    | Area (%)                                                                                                  | 25aclie995<br>Usage<br>Surplus Land           | Land Classification Land Classification Net Known Asset Valuation Date Rateable Value Date CV Date (VL Only)  Acquisition Date Approx                                                                                                    | Amoral Links                                                                                                    | Actions                                                  |
| Average the     Cast and value (Martine Martenario     Cast and Parcels     Cast Parcels     Percel to     Yicar     Total Land Area (ha)     Values     Asset Value (£)     Rateable Value (£)     CV (NI Only) (£)     Acquisition Date *      Purchase Price (£)     Acquisition Date *      Purchase Price (£)                                                                                                    | Creativest Ref<br>Noting asystrational Ref<br>Organizations Ref<br>00000309                                                                                                    | Area (%)<br>alb-045-405-802-82<br>Area (%)<br>155                                                         | Verge<br>Charliel95<br>Urage<br>Sterplus Land | Land Class affication<br>Internet Value Class affication<br>Not Known<br>Asset Valuation Date<br>Rateable Value Date<br>CV Date (NE Only) @<br>Aquisition Date Approx                                                                                             | Amord Link<br>Record State<br>Historic                                                                                                    | Actions<br>Trated sites<br>Account<br>(Amend, B          |
|                                                                                                    | Organization and Andrew Control and Andrew Control  | Area (94)<br>alt-045-405-802-82<br>Area (94)<br>155<br>ISS<br>ISS<br>ISS<br>ISS<br>ISS<br>ISS<br>ISS<br>I | Naci 1995                                     | Land Class affication<br>Internet Value Cases<br>Asset Valuation Date<br>Rateable Value Date<br>CV Date (NI Only) @<br>Acquisition Date Approx                                                                                                    | Record State Record State Ristoric                                                                                                    | Actions<br>Trated sites<br>Actions<br>(Amend B           |
| Cast and Additional Additional Additiona Additiona Additional Additional Additional Additional Additiona  | Organization likel<br>of hidding, aspectration likel<br>Organization and likel<br>00000309<br>0.00<br>VOA<br>WOA<br>WOA                                                                                                    | Area (94)<br>ah-ba5-405-802-82<br>Area (94)<br>155<br>ing days                                            | Naci 1995                                     | Land Class affication<br>Internet Values of Class affication<br>Not Known<br>Asset Values on Date<br>Rateable Value Date<br>CV Date (RI Only) @<br>Acquisition Date Approx                                                                                        | New York Control Tools     New York Control Tools     New York Control Tools     New York Control Tools     New York Control Tools     New York Control Tools     New York Control Tools     New York Control Tools     New York Control Tools     New York Control Tools     New York Control Tools     New York Control Tools                                                                                                    | Actions<br>Trated sites<br>Actions<br>(Amend B           |
| Cast and Additional Action of the Action of the Actio | Organization and Andrew States and Andrew States | Area (No)<br>Area (No)<br>155<br>ing days<br>2/2007. HAL No 7                                             | 2227.                                         | Land Class affication<br>Internet Masses<br>Internet Masses<br>Internet Masses<br>Asset Valuation Date<br>Rateable Value Date<br>CV Date (VI Only) ©<br>Acquisition Date Approx<br>Title Folio No ©<br>Calculated Expiry Date<br>Prov Land Id                     | New View View View View View View View Vi                                                                                                    | Actions<br>Trated sites<br>Actions<br>Actions<br>Amend B |
| Cast and Additional Action of the Aditional Action of the Aditional Action of the Aditional Action of the Aditional Actional Actional | Organization and and operation of the first operation of the first operation of the first operation of the first operation of the first operation of the first operation of the first operation operation oper | Area (Na)<br>ab-086-405-8082-82<br>Area (Na)<br>155<br>is 155<br>is 2/2007. HAL No 7                      | 20actilet05                                   | Land Classelfication<br>Internet Network advance<br>Net Known<br>Asset Valuation Date<br>Rateable Value Date<br>CV Date (NI Only) •<br>Acquisition Date Approx<br>Title Folio No •<br>Calculated Expiry Date<br>Prev Land Id<br>Expiry Comments •                 | Amori Link     Amori Link     A | Actions<br>Actions<br>Actions<br>Actions<br>Amend B      |
| Cast and Additional Additional Additionad Addita Additional Additional Additional Additional Additional A | Organizational last<br>objectional and<br>objectional and<br>objectional and<br>objectional and<br>objectional and<br>objectional and<br>within 40 workit<br>o1/03/2011<br>Available 15/02<br>Housing<br>Opacco. David 5                                                                                                    | Area (Na)                                                                                                 | 2227.                                         | Land Classelfication<br>Internet/Sectors<br>Net Known<br>Asset Valuation Date<br>Rateable Value Date<br>CV Date (VI Only) ©<br>Acquisition Date Approx<br>Calculated Expiry Date<br>Prev Land Id<br>Expiry Comments ©<br>Public Date Exempt ©                     | Amori Link     Amori Link     A | Actions<br>Actions<br>Actions<br>Actions<br>Amend B      |
| Cast and Advised Advised  | Organization and Arrived Tank<br>Arrived Tankin-bablics<br>Degantment Barf<br>00000300<br>0.00<br>VOA<br>Within 40 works<br>01/03/2011<br>Available 15/03<br>Housing<br>Quance, David (                                                                                                    | Area (94)<br>ab-045-405-802-82<br>Area (94)<br>155<br>155<br>155<br>2/2007. HAL No 7<br>(david.counce@b)  | 2227.                                         | Land Classification<br>Internet Material<br>Net Known<br>Asset Valuation Date<br>Rateable Value Date<br>CV Date (NI Only) •<br>Acquisition Date Approx<br>Title Folio No •<br>Calculated Expiry Date<br>Prev Land Id<br>Expiry Comments •<br>Public Date Exempt • | Amori Link     Amori Link     A | Actions<br>Actions<br>Actions<br>Amend D                 |
|                                                                                                    | Organization and     Organization and     Organization and     Organization and     Organization and     Organization and     Organization and     Organization     Organization     Organiz      | Area (Ma)                                                                                                 | 2227.                                         | Land Classification<br>Internet Material<br>Net Known<br>Asset Valuation Date<br>Rateable Value Date<br>CV Date (VI Only) •<br>Acquisition Date Approx<br>Title Folio No •<br>Calculated Expiry Date<br>Prev Land Id<br>Expiry Comments •<br>Public Date Exempt • | Amori Link     Amori Link     A | Actions<br>Actions<br>Actions<br>(Amend D                |

The 'Holding Details' screen displays information under three main headings:

• Holding;

- Register; and
- Change History.

Depending on the user's rights, it is possible to <u>amend</u> details under both the Holding and Register headings, although certain fields have their amend rights limited during the 40 Day Window. It should be noted that details of land parcels always appear under Holding heading on this screen, where the site is 'On the Register' or not.

The fields under the Register heading only appear after a site has been added to the Register and are then always visible, even when the site has been removed from the Register.

If the '**Amend**' button does not appear against a specific record, then the user does not have permission to amend that record. For more information on user rights, see 'Section 1 – Background'.

### Holding

Section 3 of the accompanying e-PIMS User Manual sets out how to amend information in the Holding and other (Property, Building and Occupation) inspector screens in e-PIMS.

### Register

Set out below are details of how to amend the fields under the Register heading.

It should be noted that the fields under the Register heading are hidden and the down arrow key ( $\mathbf{\nabla}$ ) will need to be clicked to expand this section of the screen.

After a site has been added to the Register, then the fields under this heading will become 'active'.

Once a site is added to the Register, certain fields will be auto-populated. These are the following:

- Status;
- Date Entered;
- Calculated Expiry Date; and
- Legacy Land ID (for migrated records only).

Once a site has been added to the Register and during the 40 / 50 Day Window, the user can complete or amend the following fields as required:

- Title Folio Number;
- Comments; and
- Proposed Use After Sale.

However, none of the above fields are mandatory, although users are encouraged to add relevant information where available.

During the 40 / 50 Day Window, it is not possible to record information under the following fields:

- Expiry Status; and
- Expiry Comments.

However, these fields become active once the 40 / 50 Day Window has expired.

Users should note that after the 40 / 50 working day period expires, your site will appear on the public-facing version of the Find Government Property website (<u>https://www.epims.ogc.gov.uk/FMSGS/</u>) unless you have marked your sites as being public data exempt. These public data exempt flags should only be used in exceptional circumstances and not as a general rule. Decisions to use sensitivity flags will need to be defended by the originating department/body and a valid reason provided if requested.

The system has been designed such that certain combinations of fields under 'Expiry Status' and 'Core/Non-Core' fields are not possible. For example, it is not possible to set the 'Expiry Status' as 'No Longer Surplus' if the Core/Non-Core' field is set to 'Non-Core – Surplus'.

### 5.2 Amending Records

Depending on the user's rights, it may be possible to amend records.

To amend a Register record, click the '**Amend**' button and the screen will refresh, and the user will be able to amend certain fields and include information in others dependent on the stage in the Register process – see below. After amending the required details, click '**Save**' and the record will be updated.

| der des verlies subserburgenderen                                                                                                    | Horgud referance-processors-bio | 3-4732-8020-506813079079 |                              |            |                |
|----------------------------------------------------------------------------------------------------|---------------------------------|--------------------------|------------------------------|------------|----------------|
| New 7                                                                                                    | HUT SET                         | anihua can               | or varineso                  | C BITTERN  | YMENE BOINESPY |
| Total Land Area (ha)                                                                                                    | 2.063                           |                          |                              |            |                |
| Valuations                                                                                                    |                                 |                          |                              |            |                |
| Asset Value (E)                                                                                                    |                                 |                          | Asset Valuation Date         |            |                |
| Rateable Value (IC)                                                                                                    | NDA                             |                          | Rateable Value Date          |            |                |
| CV (NL Only) (A)                                                                                                    | (COM)                           |                          | CV Date (NL Only)            |            |                |
| Acquisition Date * .                                                                                                    |                                 |                          | Acquisition Data Approx      | No         |                |
| Purchase Drive (/)                                                                                                    |                                 |                          |                              |            |                |
| Register                                                                                                    |                                 |                          |                              |            |                |
|                                                                                                    |                                 |                          |                              |            | Terra Count    |
|                                                                                                    |                                 |                          |                              |            | Save Lance     |
| Status 😜                                                                                                    | Within 40 working days          |                          | Tible Folio No 😜             |            |                |
| Date Entered                                                                                                    | 01/03/2011                      |                          | Calculated Expiry Date       | 26/04/2011 |                |
| Comments                                                                                                    |                                 |                          | Prev Land 1d                 | 6837       |                |
| Expiry Status                                                                                                    | Not on the Market               |                          | Expiry Comments 😐            |            |                |
| Proposed Use After Sale                                                                                                    | Not Set M                       |                          | Public Data Exempt @         |            |                |
| Select Register Contact                                                                                                    | Anderson, Nick (nick ander      | reon@hmpe.gel.gov.uk)    | W OR Add New Contact to Regi | ster       |                |
| T Change History                                                                                                    |                                 |                          |                              |            |                |
|                                                                                                    |                                 |                          |                              |            |                |
| <c previous="" td="" ther<="" version=""><td>re is 0 previous version</td><td>Date 04050010 End D</td><td>NA_NOPES</td><td></td><td></td></c> | re is 0 previous version        | Date 04050010 End D      | NA_NOPES                     |            |                |
|                                                                                                    |                                 |                          |                              |            |                |
|                                                                                                    |                                 |                          |                              |            |                |

### 5.3 Making Records "Historic"

Records cannot be removed from the Register during the 40 / 50 Day Window. If a user attempts to do this, a message will appear that confirms this, as shown below:

| operty Inspe              | ector - Holdings                                                                                                    |                          |             |              | Relate                   | d Status: Current                           | 🖸 All 🔍 Year: Financial Year 2011                                            |  |  |  |
|---------------------------|----------------------------------------------------------------------------------------------------|--------------------------|-------------|--------------|--------------------------|---------------------------------------------|------------------------------------------------------------------------------|--|--|--|
| Proper                    | ty                                                                                                    | 🙀 Holdings               |             | 🛄 Buildings  | 館 Occup                  | oations                                     | Summary                                                                      |  |  |  |
| <sup>M</sup> y Holdings   |                                                                                                    |                          |             |              | Notes OGC                | Notes Attached                              | Documents View Related Dee                                                   |  |  |  |
| 121 BRADLEY               | Holding Details                                                                                                    |                          |             |              |                          |                                             | Save Cano                                                                    |  |  |  |
| ROAD LOTON                | This screen records information about the holding, and is also where to enter vacant space. A holding is defined as the basic unit associated with legal interest in a |                          |             |              |                          |                                             |                                                                              |  |  |  |
| 121 BRADLEY<br>ROAD LUTON | Holding Type * 🖤                                                                                                    | Land Only                | •           |              | Tenure Type * 🙂          | Freehold/Feuhold/Fee                        | Simple 🔽                                                                     |  |  |  |
|                           | Holding Name * 😈                                                                                                    | 121 BRADLEY RO           |             |              | Record State 👽           | ⊖ Historic ⊗ Cu                             | rrent OFuture                                                                |  |  |  |
|                           |                                                                                                    |                          |             |              |                          | The Holding/Land is<br>within 40 working da | on the Register of Surplus Land and is<br>ys of being added to the Register. |  |  |  |
|                           | e-PIMS Property Ref.                                                                                                    | 3330                     |             |              | Dept. Property Ref. * 🙂  | oddays has expired.                         | or be made historic dridridle Ho working                                     |  |  |  |
|                           | e-PIMS Holding Ref.                                                                                                    | 2                        |             |              | Dept.Holding Ref. * 🔍    | 00000113                                    |                                                                              |  |  |  |
|                           | Sector * 🖤                                                                                                    | Central Civil Es         | tate        |              | Core/Non Core 🔍          | Non-Core - Surplu                           | IS                                                                           |  |  |  |
|                           | Department * 👽                                                                                                    | Department for Transport |             |              | Future Disposal Date 👽   |                                             |                                                                              |  |  |  |
|                           | Property centre *                                                                                                    | AND HELD DENDING LISES   |             |              |                          |                                             |                                                                              |  |  |  |
|                           | Property Centre Contact                                                                                                    | Stuart Chant /           | David Field |              | Crichel Down Rules Apply | No 💌                                        |                                                                              |  |  |  |
|                           | Local Authority                                                                                                    | Please Select            | 1           | ~            | U                        |                                             |                                                                              |  |  |  |
|                           | On the Register 🐠                                                                                                    | Yes                      |             |              |                          |                                             |                                                                              |  |  |  |
|                           | Land Parcels                                                                                                    |                          |             |              |                          |                                             | View all Land Parcels                                                        |  |  |  |
|                           | Parcel No                                                                                                    | Department Ref           | Area (Ha)   | Usage        | Land Classification      | Record State                                | Actions                                                                      |  |  |  |
|                           | View 1                                                                                                    | 00000113                 | .037        | Surplus Land | Not Known                | Current                                     | Amend Boundary 🌍                                                             |  |  |  |
|                           | Total Land Area (ha)                                                                                                    | 0.037                    |             |              |                          |                                             |                                                                              |  |  |  |
|                           | Valuations                                                                                                    |                          |             |              |                          |                                             |                                                                              |  |  |  |
|                           | Asset Value (£)                                                                                                    | 0.00                     |             |              | Asset Valuation Date     |                                             |                                                                              |  |  |  |
|                           | Rateable Value (£)                                                                                                    |                          |             | VOA          | Rateable Value Date      |                                             |                                                                              |  |  |  |
|                           |                                                                                                    |                          |             |              |                          |                                             |                                                                              |  |  |  |

After the 40 Day Window has expired, it is possible for the user from the owning department/property centre to remove a record from the Register by two methods.

The first method is where the site is sold.

In such instances, when the user sets the Expiry Status to 'Sold', then the Register record will be made historic. At the same time, the associated e-PIMS Holding record will also be made historic with the 'Reason Made Historic' also being set to Sold. It should be noted that you will be required to add the 'Date of Exit' and the 'Disposal Proceeds' when you mark a site as sold. This information is used by GPU's National Property Controls (NPCs) team in reporting savings to the Efficiency Reform Group.

The second method is where the 'Expiry Status' of a Register record is set to 'No Longer Surplus' under the Register heading. In such instances, then the site will need to be removed from the Register. To do this, the 'Core/Non-Core' status of that record will need to be changed from 'Non-Core – Surplus', otherwise, it will not be possible to remove the record from the Register.

Similarly, if the user changes the 'Core/Non-Core' status of the record from 'Non-Core – Surplus' under the Holding heading, then the 'Expiry Status' of

that record will automatically be changed to 'No Longer Surplus' under the Register heading.

If such a site is declared as 'Non-Core – Surplus' again in future, then it will need to be added to the Register again. This process is the same as before integration.

### 5.4 Change History

Each time a record is amended, the change is recorded and displayed at the bottom of the 'Holding Details' screen under the heading '**Change History**' – see below.

As well as the changes actually made, other information recorded includes the date the record was last changed and the user who made the changes.

| Hatesole value (k)                                                               | AGV                                                                                                    | Rateable Value Date                                                                               |                                                     |            |         |
|----------------------------------------------------------------------------------|----------------------------------------------------------------------------------------------------|---------------------------------------------------------------------------------------------------|-----------------------------------------------------|------------|---------|
| CV (NI Only) (£) 🙂                                                               |                                                                                                    | CV Date (NI Only) 🙂                                                                               |                                                     |            |         |
| Acquisition Date * 😐                                                             | 01/04/2004                                                                                                    | Acquisition Date Approx 😐                                                                         | No                                                  |            |         |
| Purchase Price (4)                                                               |                                                                                                    |                                                                                                   |                                                     |            |         |
| <ul> <li>Register</li> </ul>                                                     |                                                                                                    |                                                                                                   |                                                     |            |         |
|                                                                                  |                                                                                                    |                                                                                                   |                                                     |            | Amen    |
| Status 🗢                                                                         | Within 40 working days                                                                                                    | Title Folio No 😳                                                                                  |                                                     |            |         |
| Date Entered                                                                     | 15/04/2011                                                                                                    | Calculated Expiry Date                                                                            | 10/06/2011                                          |            |         |
| Comments                                                                         | Just on Register                                                                                                    | Prev Land Id                                                                                      | •                                                   |            |         |
| Expiry Status                                                                    |                                                                                                    | Expiry Comments 😐                                                                                 |                                                     |            |         |
| Proposed Use After Sale                                                          | Not Set                                                                                                    | Public Data Exempt 😜                                                                              | No                                                  |            |         |
| Contact                                                                          |                                                                                                    |                                                                                                   |                                                     |            |         |
| <ul> <li>Change History</li> </ul>                                               |                                                                                                    |                                                                                                   |                                                     |            |         |
| What Changed                                                                     |                                                                                                    |                                                                                                   |                                                     | When       | By Whee |
| On the Register: From NO<br>Registry Title No: From No<br>Market. Comments: From | on the Register to ON the Register. Dute I<br>t Set to . Land Status: From Not Set to Wit<br>Not Set to . Expiry Comments: From Not Se | Entered: From Not Set to 15/04/2011. Dat<br>hin 40 working days. Land Expiry Status: F<br>et to . | Expires: Not Set. Land<br>rom Not Set to Not on the | 15/04/2011 | юі_ос   |
| Date Expires: From Not Se                                                        | t to 10/06/2011.                                                                                                    |                                                                                                   |                                                     | 15/04/2011 | KH_06   |
| Proposed Use after Sale:                                                         | rom Not Set to Not Set.                                                                                                    |                                                                                                   |                                                     | 15/04/2011 | KH_06   |
| Public Data Exempt: From                                                         | Yes to No. Comments: From to Just on Reg                                                                                               | gister.                                                                                           |                                                     | 15/04/2011 | KH_06   |
|                                                                                  |                                                                                                    | Sectors and the second                                                                            |                                                     |            |         |

## **SECTION 6 – Migrated Records**

### 6.1 Migration Process

As part of the integration process in 2011, we migrated all existing Register records at that time into e-PIMS.

Where the existing Register record matched an existing e-PIMS Property record, then a link was created. Where no such match exists, then a new e-PIMS property record was created.

The inclusion of the Legacy Land ID in the Register Filters is to assist users in finding those records that were on the Register before integration.

### 6.2 Assistance

If users identify any issues with individual records, then they should contact either the e-PIMS Service Delivery Team via 07795 665526 or 077699 17884 or ePIMSservicedelivery@cabinetoffice.gov.uk.

## **SECTION 7 – Other Information**

### 7.1 Register - Position Report

All Register users now have the ability to view and create a Register – Position report. It provides a summary of the amount of land and land & buildings that are recorded on the Register by a number of key metrics.

To do this, users need to click on the 'My e-PIMS' button on the left hand navigation menu and select the Register – Position option as shown below.

| - # Mb (Imm                         | epiniteit ogt ga govukjel               | PONelJepes_Sear/Main.espi                                                                        |                                                                                                    |                          |         | 🖌 (fg) 🙀 inte launde               | Pr                      |
|-------------------------------------|-----------------------------------------|--------------------------------------------------------------------------------------------------|----------------------------------------------------------------------------------------------------|--------------------------|---------|------------------------------------|-------------------------|
| File Edit Vew Parorites             | Tuols Help                              |                                                                                                  |                                                                                                    |                          |         |                                    |                         |
| a de Bertetine                      |                                         |                                                                                                  |                                                                                                    |                          |         | ∰ + () = ⊕ + j)Per-                | • 4 % D 68 *            |
|                                     |                                         |                                                                                                  |                                                                                                    |                          |         | Citch have to bed. and . You are b | 10000 in an 100,000 📕 🏠 |
| e-PIMS"                             |                                         | wearen (f. 11. 8                                                                                 |                                                                                                    |                          | -       | AND P                              |                         |
| OGC                                 | e-PIMS Search<br>Please select from the | oriteria lation. Click on additional tal                                                         | ta to add anterided ofte                                                                                        | ria la yeur search.      | 15      |                                    |                         |
| Search<br>New                       | Sectors                                 | Select At Di<br>Central Civil Estate =<br>Crown Estate =<br>Education II                         | Year<br>Search                                                                                                  | Financial Year 2011-12 🐱 | 1       |                                    |                         |
| Administration<br>Reporting         | Departments                             | Select All<br>Attorney General's Office (LOD)<br>COS Test Department<br>COS Test Departments     | 2<br>2                                                                                                    |                          | 4       |                                    |                         |
| Ny e-P(MS<br>About                  | Property Centres                        | ABERDEENSHORE<br>ABERDEENSHORE COUNCEL<br>ACCOUNTANT IN BANKRUPTCY<br>ACCOUNTS COMMISSION FOR SC | OTLAND.                                                                                                    |                          | D Reset | (bearch)                           |                         |
| muldings                            | Besic Search -                          |                                                                                                  |                                                                                                    |                          |         |                                    |                         |
| Settings<br>Staging Area            | Property Name                           |                                                                                                  | Postcade<br>e-PDHS Property Ref.                                                                                |                          |         |                                    |                         |
| Data Validation                     | Town/City                               |                                                                                                  | Department Ref.                                                                                                 |                          |         |                                    |                         |
| Saved Reports<br>Register - Postlaw | Advanced Searce     Engister Filtere    | h filtera =                                                                                      |                                                                                                    |                          |         |                                    |                         |
| netp                                | Legacy Land ID                          |                                                                                                  | Status                                                                                                    | Piesse Select            | *       |                                    |                         |
|                                     |                                         |                                                                                                  | the second second second second second second second second second second second second second second second se |                          |         |                                    |                         |

On doing so, the following screen will appear:

| 🕥 = 🛛 Mtp: (heree epinotest og: gol.gov.s)                     | (ef940%et)hantenance/Registerfosition.aspx |                     | <b>x</b> [+] <b>x</b> ] | uve Search           |
|----------------------------------------------------------------|--------------------------------------------|---------------------|-------------------------|----------------------|
| Edit Vew Pavorites Tools Help                                  |                                            |                     |                         |                      |
| 🖉 e-PIMS electronic Property Information M                     | spoing Service                             |                     | <u>9</u> • ⊡ · €        | i - 🕑 Page - 🔀 - 🔏 🕤 |
| -PIMS <sup>TM</sup>                                            | Version 5.11.1                             |                     | ALL THE                 |                      |
| gister                                                         |                                            |                     |                         |                      |
| osition Statement Reporting                                    |                                            |                     |                         | Close                |
| anition Colorition User Report 5                               |                                            | Create New Position |                         |                      |
|                                                                |                                            |                     |                         |                      |
|                                                                |                                            |                     |                         |                      |
| lew Position Date                                              | Comments                                   |                     | Created By              |                      |
| View 19/04/2011                                                | Surplus Land Position Statement            |                     | Sue SteelSLANEW         |                      |
| View 18/04/2011                                                | Surplus Land Position Statement            |                     | David Brownhill         |                      |
| View 15/04/2011                                                | Surplus Land Position Statement            |                     | Kirk Howe               |                      |
| View 13/04/2011                                                | Surplus Land Position Statement            |                     | Steve Rooney            |                      |
| View 20/08/2010                                                | Surplus Land Position Statement            |                     | Helen Stone             |                      |
| osition Report: April 2011<br>Ites by Department in descending | size order                                 |                     |                         |                      |
| lody (Department Name)                                         |                                            |                     | No. of Parcels          | Area (Na)            |
| orestry Commission                                             |                                            |                     | 118                     | 4083.4               |
| tinistry of Defence                                            |                                            |                     | 100                     | 1482.8               |
|                                                                |                                            |                     |                         |                      |

The default option is that users are shown the most recent Register – Position report that has been created.

Users can also select other reports which are available from the drop-down list under the Position Selection button. The default option here is the Most Recent 5 reports which are available to view on the screen or to print.

In addition, users can create a new Register – Position report that will be available to all users. This is done by clicking on the Create New Position button.

### 7.2 Register Report

Under the 'Reporting' functionality, which is available via the left hand navigation menu, there is a Register report. It contains, by default, those holdings which are on the Register. It will also show whether those holdings also have active vacant space recorded against them. Users may choose to include holdings that have been on the Register by ticking the 'Include all past and present Register records' box.

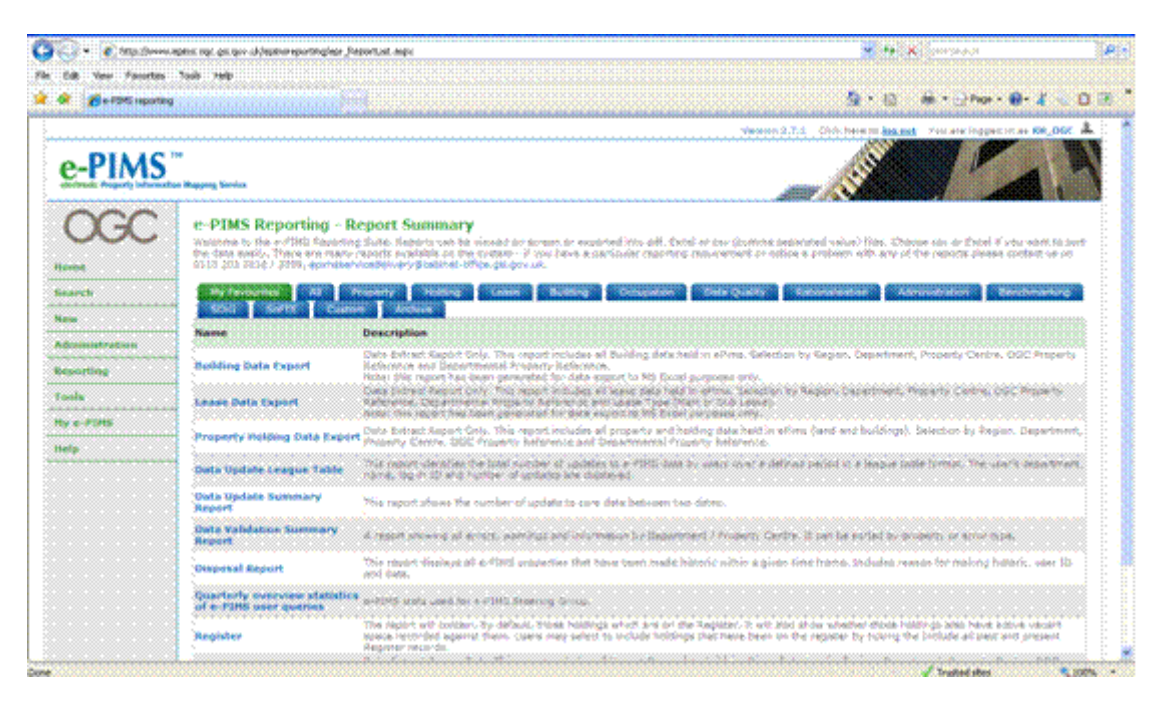

### 7.3 Email Notifications

Every 24 hours an automatic email is sent out containing information regarding all records that have been added to the Register in the previous 24 hours; only users on the 'Register Distribution List' will receive this email (see Appendix 2).

It is possible for Super Users (see Section 1 – Background) to view and maintain the contact list via the Central Contacts Database which is available under Tools in the ePIMS left hand navigation.

If you need to add, amend or remove contacts from the notification process, then you will need to contact the If users identify any issues with individual

records, then they should contact either the e-PIMS Service Delivery Team via 07795 665526 or 077699 17884 or ePIMSservicedelivery@cabinetoffice.gov.uk.

### 7.4 Frequently Asked Questions

A number of FAQs are included at Appendix 3.

## **SECTION 8 – Benefits for Users**

### 8.1 All Information in One Place

As set out in Section 1, the key reasons for the integration of the Register into e-PIMS were to make it easier to search for and identify all types of land and property, including that declared surplus, and to enable users to analyse related data in a seamless environment. It also made adding existing e-PIMS records to the Register easier.

Government departments and their sponsored bodies now have the capability to view all of their land and/or property in one place from the point of acquisition, during their operational phase and through to disposal.

### 8.2 Viewing e-PIMS Property Records

All former Register users have high-level viewing rights to all non-sensitive records held on the system through e-PIMS Property Lite.

e-PIMS Property Lite was developed for the Welsh Assembly Government users to add and edit property records when they are not in a position to complete all mandatory fields in the full Property Inspector version of e-PIMS. It is also extensively used by Scottish Government and a number of local authorities and their local public sector partners.

In order to be able to view records for all sectors in e-PIMS Property Lite, users should first go to the 'My e-PIMS Settings' screen and tick the '**Enable Sector Filter**' button (if it is not already enabled) as shown below:

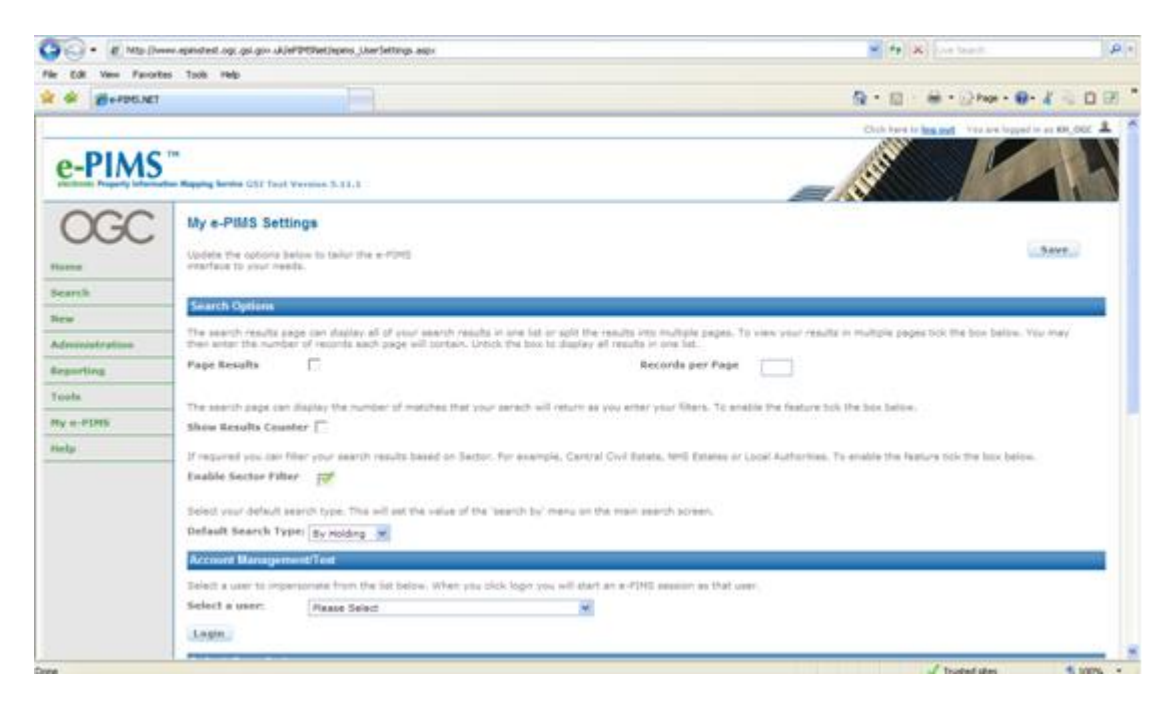

Having done this, to search for records in Lite view, users need to go to the e-PIMS Search screen and change the drop-down filter under '**Search**' to '**All Property**' – see below:

| GO. K Mallow                | v epinstest ogt gsligiv ukjel              | PONELINGING SERVICES AND AND ADDRESS OF ADDRESS ADDRESS ADDRES<br>ADDRESS ADDRESS | \$9+3                            |                                                          | ×              | •• (X) for tract     | P -      |
|-----------------------------|--------------------------------------------|----------------------------------------------------------------------------------------------------|----------------------------------|----------------------------------------------------------|----------------|----------------------|----------|
| File Edit View Favorites    | i Tooli Help                               |                                                                                                    |                                  |                                                          |                |                      |          |
| 👷 🌾 👹+PDE.Net               |                                            |                                                                                                    |                                  |                                                          | Q ·            | 🖾 · 🖶 • 🕞 Page • 🔀 • | 1.00.    |
| e-PIMS                      | ine<br>Mangalag Barrelon (CST Tault )<br>T | www.5.11.1                                                                                                    |                                  |                                                          |                |                      | 14       |
| OGC                         | e-PIMS Search<br>Fissue select from the    | criteria below. Clok un additional t                                                                                                    | its to add e-manded crite        | ria 15 yeur paardh.                                      | 154            |                      |          |
| Search<br>New               | Sectors                                    | Select All South State South State States                                                                                                    | Year<br>Search                   | Financial Year 2011-12                                   | and            |                      |          |
| Administration<br>Reporting | Departments                                | Select All<br>Attorney General's Office (LOD)<br>COS Test Department<br>COS Test Department                                                                                                    | 0                                | by Property<br>By Holding<br>Ref Property<br>By Register | 218            |                      |          |
| Tools<br>My e-PDH5          | Property Centres                           | Select All<br>ABRADEEN CITY<br>ABRADEEN CITY COUNCIL<br>ABRADEENGER                                                                                                    |                                  |                                                          | D front bearth |                      |          |
| metp                        | E Basic Search a                           |                                                                                                    |                                  |                                                          |                |                      |          |
|                             | Property Name<br>Read                      |                                                                                                    | Postcode<br>e-PDHS Property Ref. |                                                          | -15            |                      |          |
|                             | Town/City                                  |                                                                                                    | Department Ref.                  |                                                          |                |                      | _        |
|                             | Engister Filter                            |                                                                                                    |                                  |                                                          |                |                      |          |
|                             | Add a Huge Fille                           |                                                                                                    |                                  |                                                          |                |                      |          |
|                             | Exact matches Only                         | E Results on a Hap                                                                                                    | Lapend Departme                  | N                                                        |                |                      |          |
| one                         |                                            |                                                                                                    |                                  |                                                          |                | 🗸 trusted sites      | × 100% - |

A search can then be carried out using one or a combination of the filters under any of the following:

- The basic search filters; and
- The advanced search filters.

Section 13 of the accompanying e-PIMS User Manual provides details about the basic property and advanced search capabilities. It also provides details about how to 'Add a Map Filter'. This will enable you to select the search geography from a selection of pre-built filters or define one yourself.

### **Appendix 1 - Automated email notifications**

After adding a new record, the following automatic email notification will be sent to the user or Register contact:

Dear [User/Register Contact]

You have added a new site(s) to the Register of Surplus Public Sector Land.

It is recommended that, after the 40 working days expires, you update your site record to indicate when the site is on the market or under offer as appropriate as during the disposal process.

The site will remain on the Register until you delete it as being no longer surplus or sold. (n.b. these updates can only be done after the 40 working days has expired).

You are reminded that, once the 40 working day period expires, your site will appear on the public-facing version of the Find Government Property website (https://www.epims.ogc.gov.uk/FMSGS/) unless you have marked your sites as being public data exempt. These public data exempt flags should only be used in exceptional circumstances and not as a general rule. Decisions to use sensitivity flags will need to be defended by the originating department/body and a valid reason provided if requested.

If you have any queries regarding the above, please e-mail :epimsservicedelivery@cabinetoffice.gov.uk in the first instance. The following e-PIMS references were created. Click on the hyperlink to display the land record.

Register Property/Holding: 1658/1 https://www.epimstest.ogc.gov.uk/epimsnet/InspectorLink.aspx?object=Holding&record\_id=41 700

Register Property/Holding: 1659/1 https://www.epimstest.ogc.gov.uk/epimsnet/InspectorLink.aspx?object=Holding&record\_id=41 701

## **Appendix 2 - All New Records Notification**

Every 24 hours, those on the notification list will be sent an automatic email notification of all new records that have been input on to the system. An example is given below:

Dear [User]

A new site(s) has been added to the Register of Surplus Public Sector Land. Brief details of the site are outlined below.

The 40-working day period for expressions of interest begins from the date indicated below.

Click on the link under each site to access more information using e-PIMS (user name and password required).

If you require assistance, please do not hesitate to e-mail epimsservicedelivery@cabinetoffice.gov.uk

The Cabinet Office maintains The Register of Surplus Public Sector Land on behalf of HM Government and in collaboration with other government departments, their sponsored bodies and other public sector organisations, such as NHS Trusts.

For information about the Register of Surplus Public Sector Land contact epimsservicedelivery@cabinetoffice.gov.uk

Register Property/Holding: 828232/3 Description: Town: MARKET HARBOROUGH County: LEICESTERSHIRE Local Authority: Not Set Area (Ha): 3.607 Originating Body: HMT - RESIDUAL ESTATE Date added to Register: 10/05/2011 40 days expires: 06/07/2011 https://www.epimstest.ogc.gov.uk/epimsnet/InspectorLink.aspx?object=Register&record\_id=4 1741

## Appendix 3 - FAQs

### Q1. Why can't I login into the Register homepage?

A1. The Register has been integrated into e-PIMS. Therefore, you will be automatically redirected to either the GSI or Internet version of the e-PIMS homepage.

If you are not redirected or account login does not work, then you should contact either the e-PIMS Service Delivery Team via 07795 665526 or 077699 17884 or ePIMSservicedelivery@cabinetoffice.gov.uk.

### Q2. Why won't the login screen load when I try and access e-PIMS?

A2i. Ensure that the address is typed correctly.

A2ii. If you do not have access to the GSI network, then you will not be able to access the GSI version of e-PIMS only the internet version. Ensure that you are trying to access the correct version of the system.

### Q3. Why can't I login?

A3i. Ensure you are registered.

A3ii. Is the caps lock on? The username field is not case sensitive, but the password field is.

A3iii. If you have copied and pasted the login details from your registration email, ensure that you DO NOT copy a space after the password as this will be denied. This is the most common cause of login failure.

# Q4. Why doesn't the 'back' button in Internet explorer work when I use e-PIMS?

A4. Certain Microsoft security service packs disable the 'back' button from working, which may prevent it from being used on the Register.

A short-term solution to this problem is as follows:

→ Click 'Start' – 'Settings' – 'Control Panel' – 'Add or Remove Programs' – click 'Add/ Remove Windows components' on the left hand side – disable (untick) 'Internet Explorer Enhanced Security Configuration'

### Q5. How do I add an existing e-PIMS record to the Register?

A5. You need to follow the process set out in Section 4.3 of the Register manual.

# Q6. What do I do if I want to add a site to the Register and it is not on e-PIMS?

A6. First, you will need to create an e-PIMS record as set out in Section 4.2 of the Register manual.

### Q7. What do I do if I have mistakenly added a site to the Register?

A7. You will need to contact either the e-PIMS Service Delivery Team via 07795 665526 or 077699 17884 or ePIMSservicedelivery@cabinetoffice.gov.uk.

### Q9. How do I search for all records that have been on the Register?

A9. If you want to do a search for all sites that have ever been on The Register, then you need to do a **By Holding** search and multi-select all options under the Expiry Status field in **Register Filters**. You will need to also set the search to cover both current and historic records.

### Q10. Who do I contact if have issues with the Register?

A10. If you have technical issues, then you should contact the e-PIMS Service Delivery Team via 07795 665526 or 077699 17884 or ePIMSservicedelivery@cabinetoffice.gov.uk.